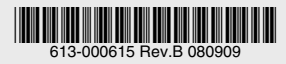

# TenQ AT-TQ4550シリーズ

# 設定マニュアル

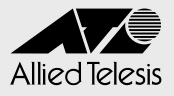

# TenQ AT-TQ4550 シリーズ

# 設定マニュアル

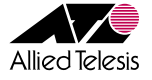

## はじめに

このたびは、TenQ AT-TQ4550 シリーズをお買いあげいただき、誠にありがとうございます。

本製品は、IEEE802.11b/gに準拠した設置型の無線ルーターです。

最高 54Mbps(理論値)の高速無線 LAN と 10BASE-T/100BASE-TX の有線 LAN の統 合が可能で、オプション(別売)の屋外用アンテナを使用することにより、最大 22km の 長距離伝送ができます。

また、本製品はルーター機能およびブリッジ機能を設定により切り替えることができます。

#### 最新のソフトウェアについて

弊社は、改良(機能拡張、不具合修正など)のために、予告なく本製品のソフトウェアの パージョンアップを行うことがあります。最新のソフトウェアは、弊社ホームページから 入手してください。

なお、最新のソフトウェアをご利用の際は、必ず弊社ホームページに掲載のリリースノー トの内容をご確認ください。

#### マニュアルの構成

本製品のマニュアルは、次の3部で構成されています。

各マニュアルをよくお読みの上、本製品を正しくご使用ください。また、お読みになった 後も、製品保証書とともに大切に保管してください。

#### ○ 取扱説明書

本製品の設置と接続、設定手順など、本製品を使い始めるにあたっての情報が記載 されています。

取扱説明書は、作成当時より新しいバージョンのファームウェアが搭載された製品 に同梱されることがあります。本製品をご使用の際は、必ずリリースノートをお読 みになり、最新の情報をご確認ください。リリースノートには、バージョンごとの 注意事項や最新情報が記載されています。

#### ○ 設定マニュアル(本書)

本製品の設定、運用方法、各機能の解説が記載されています。 本書は、ファームウェアバージョン「1.0.0」をもとに記述されていますが、「1.0.0」 よりも新しいバージョンのソフトウェアが搭載された製品に同梱されることもあり ます。製品のご使用にあたっては、必ず弊社ホームページに掲載のリリースノート をお読みになり、最新の情報をご確認ください。リリースノートには、バージョン ごとの注意事項や最新情報が記載されています。

#### ○ リリースノート(弊社ホームページに掲載)

ソフトウェアリリースで追加された機能、変更点、注意点や、取扱説明書と設定マニュ アルの内容を補足する最新の情報が記載されています。<u>リリースノートは本製品に</u> は同梱されていません。弊社ホームページに掲載されています。

http://www.allied-telesis.co.jp/

#### 表記について

#### アイコン

このマニュアルで使用しているアイコンには、次のような意味があります。

| アイコン           | 意味  | 説 明                              |
|----------------|-----|----------------------------------|
| ENF            | ヒント | 知っていると便利な情報、操作の手助けになる情報を示しています。  |
| <b>!</b><br>注意 | 注意  | 物的損害や使用者が傷害を負うことが想定される内容を示しています。 |
| 警告             | 警告  | 使用者が死亡または重傷を負うことが想定される内容を示しています。 |
| 参照             | 参照  | 関連する情報が書かれているところを示しています。         |

#### 製品名の表記

本書では、「本製品」と表記している場合は、AT-TQ4550 シリーズを意味します。

| まじめに          | 4 |
|---------------|---|
| 最新のソフトウェアについて | 5 |
| マニュアルの構成      | 5 |
| 表記について        | 6 |
|               |   |

#### 1 はじめに

| 1.1 | 設定の準備<br>ローカルコンソールを使用する<br>リモートコンソールを使用する<br>ログインする<br>パスワードを変更する | 14<br>14<br>15<br>16<br>17 |
|-----|-------------------------------------------------------------------|----------------------------|
| 1.2 | 設定を始める<br>コマンドの入力と画面<br>コマンドの表記<br>コマンドー覧                         | 19<br>19<br>21<br>22       |
| 1.3 | 特権モードに移行する                                                        | 25                         |
| 1.4 | 設定を保存する                                                           | 26                         |
| 1.5 | ログアウトする                                                           | 27                         |

#### 2 設定のためのヒント

#### 

#### 13

29

## 目次

#### 3 コマンドリファレンス

| 3.1 | システム              |          |
|-----|-------------------|----------|
|     | administrator     | 42       |
|     | cold start        | 42       |
|     | help              | 42       |
|     | history           | 43       |
|     | hostname          | 43       |
|     | passwd            | 44       |
|     | ping              | 44       |
|     | print copyrights  | 44       |
|     | restart/reboot    | 45       |
|     | save              | 45       |
|     | show config       | 45       |
|     | show hostname     | 46       |
|     | show setup        | 46       |
|     | show uptime       | 46       |
|     | show version      | 46       |
|     | traceroute        | 47       |
|     | update            | 47       |
|     | quit/exit/bye     | 47       |
| 3.2 | 日付と時刻             |          |
|     | date              |          |
|     | show date         |          |
|     | show timezone     |          |
|     | show timezone all |          |
|     | timezone          | 49       |
| 22  | NTD               | 50       |
| 0.0 | nto               | 50       |
|     | ntp               | 50<br>50 |
|     | chow ato          |          |
|     | Show http://      |          |
| 3.4 | ログ                |          |
|     | syslog            | 52       |
|     | syslog add        | 52       |
|     | syslog delete     | 53       |
|     | syslog host       | 53       |

| 3.5 | SNMP                          | 54 |
|-----|-------------------------------|----|
|     | show snmp                     | 54 |
|     | snmp                          | 54 |
|     | snmp access                   | 55 |
|     | snmp community                | 55 |
|     | snmp contact                  | 56 |
|     | snmp location                 | 56 |
|     | snmp trap                     | 57 |
| 3.6 | ターミナルサービス                     |    |
|     | access ssh                    |    |
|     | access telnet                 |    |
|     | show ssh                      | 59 |
|     | ssh authentication            | 59 |
|     | ssh keygen                    | 60 |
|     | ssh keyget                    | 60 |
|     | ssh version                   | 61 |
| 3.7 | ワイヤレス機能                       |    |
|     | wireless channel              | 62 |
|     | wireless macfilter            | 62 |
|     | wireless macfilter add        | 63 |
|     | wireless macfilter delete     | 63 |
|     | wireless mode                 | 64 |
|     | wireless ssid                 |    |
|     | wireless ssidsuppress         |    |
|     | wireless txrate               | 65 |
|     | wireless txtest               | 66 |
|     | wireless type                 | 66 |
|     | wireless wdsfilter            | 67 |
|     | wireless wdsfilter add        | 67 |
|     | wireless wdsfilter delete     | 68 |
|     | wireless wep encryption       | 68 |
|     | wireless wep key use          | 69 |
|     | wireless wep key value        | 69 |
|     | show wireless macfilter       | 70 |
|     | show wireless signal strength | 70 |
|     | show wireless status          | 70 |
|     | show wireless wdsfilter       | 71 |
| 3.8 | ブリッジ                          |    |
|     | bridge                        |    |
|     | bridge flush                  |    |
|     | show bridge                   |    |
|     |                               |    |

## 目次

| 3.9 I | P                     | 74        |
|-------|-----------------------|-----------|
|       | ip address            | 74        |
|       | ip icmp redirect      | 74        |
|       | show ip address       | 75        |
|       | show ip icmp redirect | 75        |
| 3.10  | スタティックルーティング          |           |
|       | ip route add          | 76        |
|       | ip route delete       | 76        |
|       | show ip route         | 77        |
| 3.11  | ARP                   |           |
|       | arp add               | 78        |
|       | arp delete            |           |
|       | clear arp             | 79        |
|       | show arp              | 79        |
| 3.12  | IP フィルター              |           |
| 0.12  | filter                | 80        |
|       | filter add            |           |
|       | filter delete         |           |
|       | show filtering        | 83        |
| 313   | RIP                   | 84        |
| 00    | rin                   | 84        |
|       | rip action            |           |
|       | rip static-supply     | 85        |
|       | rip version           |           |
| 314   | ΝΔΤ                   | 86        |
| 0.14  | nat                   |           |
|       | nat add man           |           |
|       | nat add himan         | , C<br>88 |
|       | nat add rdr           |           |
|       | nat delete            | 90<br>90  |
|       | show nat              |           |
|       |                       |           |

| 3.15 | DHCP              |    |
|------|-------------------|----|
|      | dhcp              |    |
|      | dhcp defaultroute | 91 |
|      | dhcp dns add      | 92 |
|      | dhcp dns delete   | 92 |
|      | dhcp domain       | 93 |
|      | dhcp expire       | 93 |
|      | dhcp pool         | 94 |
|      | dhcp relay        | 94 |
|      | show dhcp         | 95 |

#### 4 付録

#### 97

| 4.1 | ファームウェアのバージョンアップ.<br>準備するもの<br>アップデート手順 |  |
|-----|-----------------------------------------|--|
| 4.2 | ハイパーターミナルの設定                            |  |
| 4.3 | コンピューターの IP アドレス設定…                     |  |
| 4.4 | Telnet クライアントの設定                        |  |
| 4.5 | デフォルト設定                                 |  |

# はじめに

1

この章では、設定の前の準備、コマンドラインインターフェー スの操作方法について説明しています。

## 1.1 設定の準備

本製品に対する設定は、ローカルコンソール(本製品のコンソールポートに接続したター ミナル)、またはリモートコンソール(Telnet または SSH で接続した LAN 上のコンピュー ター)から行います。どちらの方法も同じマネージメント機能を使用できます。

#### ローカルコンソールを使用する

#### コンソールターミナルの設定

コンソールターミナル(通信ソフトウェア)に設定するパラメーターは次の通りです。

| 項目               | 值         |
|------------------|-----------|
| 通信速度             | 19,200bps |
| データビット           | 8         |
| パリティ             | なし        |
| ストップビット          | 1         |
| フロー制御            | なし        |
| エミュレーション         | VT100     |
| BackSpace キーの使い方 | Ctrl+H    |

通信ソフトウェアとして、Windows 2000/XP に標準装備のハイパーターミナルを使用する 場合は、99 ページ「ハイパーターミナルの設定」を参照してください。

#### 本製品を起動する

◆製品とコンソールの接続手順および本製品の起動方法については、本製品に同梱の取扱説明 まな参照してください。

- コンピューター(ローカルコンソール)の電源を入れ、ハイパーターミナルなどの 通信ソフトウェアを起動します。
- 2 本製品の電源を入れます。
- 3 自己診断テストの実行後、システムソフトウェアが起動します。また、設定スクリ プトがここで実行されます。
- **4** 「login:」プロンプトが表示されます。

#### リモートコンソールを使用する

↓ リモートコンソールを使用する場合は、Telnet やSSHの接続先を指定するために、本製品の ネットワーク設定情報を知っておく必要があります(ネットワーク設定情報が不明な場合は、 ローカルコンソールで設定する必要があります)。また、SSHを使用する場合は、IPアドレス に加え、SSHの設定(SSHホストキーの生成)を施す必要があります。

#### 工場出荷時設定

工場出荷時における本製品の IP アドレスは下記の通りです。

| インターフェース   | 項目       | 值             |
|------------|----------|---------------|
| 有線インターフェース | IP アドレス  | 172.30.100.2  |
|            | サブネットマスク | 255.255.255.0 |
| 無線インターフェース | IP アドレス  | 10.12.1.2     |
|            | サブネットマスク | 255.255.255.0 |

#### Telnet で接続する

工場出荷時設定の本製品に対して、Telnet 接続する手順は下記の通りです。

- 1 本製品とコンピューターをLAN 経由で接続し、本製品を起動します。
- 2 コンピューターを起動し、IP アドレスを本製品のネットワークアドレスに属すよう に設定します。詳しくは、101ページ「コンピューターのIP アドレス設定」を参照 してください。
- コンピューターで Telnet クライアントを実行します。

   [スタート]ボタンをクリックし、[ファイル名を指定して実行]をクリックします。
   「名前」に「telnet」を入力し、[OK]ボタンをクリックします。
   次の2行のコマンドを入力して、それぞれ[Enter]キーを押します。

```
Microsoft Telnet> SET TERM VT100 Enter
Microsoft Telnet> open 172.30.100.2 Enter
```

Windows 2000/XP の Telnet クライアントの詳細は、103 ページ「Telnet クライ アントの設定」を参照してください。

4 「login:」プロンプトが表示されます。

 <sup>●</sup> リモートコンソールでログインし、本製品のIPアドレスを変更すると、リモート接続が切断されます。その場合は、本製品の変更後のIPアドレスに合わせて、コンピューターのIPアドレスを変更し、リモートコンソールで再ログインしてください。

#### ログインする

本製品には、権限によって「ユーザーモード」と「特権モード」の2つのモードがあります。

| モード     | 実行可能なコマンド               | プロンプト |
|---------|-------------------------|-------|
| ユーザーモード | 表示コマンドおよび基本設定コマンドのみ実行可能 | [>]   |
| 特権モード   | すべてのコマンドが実行可能           | [\$]  |

ログインした直後はユーザーモードで動作します。ユーザーモードでは、設定に関する表 示コマンドや、一部の基本的な設定コマンドのみ使用できます。

 「login:」プロンプトが表示されたら、ユーザー名「admin」を入力し、Enter キーを 押します。ユーザー名は大文字 / 小文字を区別します。

Login: admin Enter

2 「password:」プロンプトが表示されたら、パスワードを入力し、Enter キーを押します。 初期パスワードは「admin」です。パスワードは大文字 / 小文字を区別します。実際の画面では入力した文字は表示されません。

password: admin Enter

3 ログインが成功すると、ログインメッセージに続いて、ユーザーモードのプロンプト「>」が表示されます。

Copyright (c) 1996, 1997, 1998, 1999, 2000, 2001, 2002, 2003 The NetBSD Foundation, Inc. All rights reserved. Copyright (c) 1980, 1983, 1986, 1988, 1990, 1991, 1993, 1994 The Regents of the University of California. All rights reserved.

工場出荷状態の場合は、プロンプトの代わりに、新しいパスワードの設定を要求されます。パスワードの変更方法は 17 ページ「パスワードを変更する」を参照して ください。

```
Copyright (c) 1996, 1997, 1998, 1999, 2000, 2001, 2002, 2003

The NetBSD Foundation, Inc. All rights reserved.

Copyright (c) 1980, 1983, 1986, 1988, 1990, 1991, 1993, 1994

The Regents of the University of California. All rights reserved.

Your password has expired. Please choose a new one.

Changing local password for admin.

New password:
```

>

#### パスワードを変更する

パスワードの変更を行います。セキュリティー確保のため、デフォルトのパスワードは変 更することをお勧めします。

#### 使用コマンド

passwd

1 本製品にログインします。

login: admin Erter
Password: admin Erter
Copyright (c) 1996, 1997, 1998, 1999, 2000, 2001, 2002, 2003
 The NetBSD Foundation, Inc. All rights reserved.
Copyright (c) 1980, 1983, 1986, 1988, 1990, 1991, 1993, 1994
 The Regents of the University of California. All rights reserved.
>

特権モードのパスワードを変更する場合は、ログイン後、特権モードに移行します。

2 新しいパスワードを入力します。

1~128 文字の半角英数字、印刷可能な半角記号を指定できます。

New password: Eppursimuove! Enter

新しいパスワードとして5文字以下の文字列を指定した場合は、安全のため、より長い パスワードを入力するよう、メッセージが表示されますので、もう一度新しいパスワード を入力します。

New password: **TenQ** Enter Please enter a longer password. New password:

いったん文字数の確認メッセージが表示された後は、一連のパスワード変更手順の間、新 しいパスワードとして5文字以下の文字列を指定しても、再度確認メッセージが表示さ れることはありません。

3 確認のため、もう一度新しいパスワードを入力します。 実際の画面では入力した文字は表示されません。 パスワードの変更に成功すると、プロンプト(ユーザーモードでは「>」、特権モー ドでは「\$」)が表示されます。

Retype new password: Eppursimuove! Enter

#### 1.1 設定の準備

確認の入力に失敗すると、プロンプトの代わりに、次のメッセージが表示されます。 手順2からやり直してください。

Mismatch; try again, EOF to quit. New password:

新しいパスワードは直ちに有効になり、本製品の稼働中は設定が保持されますが、再起動 するとパスワード設定は消去されます。

再起動後にもパスワード設定を有効にするには、コマンドにより設定を保存します。 なお、設定保存のコマンドは特権モードで実行する必要があります。

コマンドラインインターフェースの詳しい使い方、特権モードへの移行、設定の保存については、19ページ「設定を始める」以降で順に説明していきます。

#### コマンドの入力と画面

#### コマンドプロンプト

本製品には、権限によって「ユーザーモード」と「特権モード」の2つのモードがあります。 操作中のモードによって、コマンドプロンプトの表示は次のように異なります。

#### ○ ユーザーモード >

○ 特権モード

\$

#### コマンドライン編集キー

コマンドラインインターフェースでは、次のような編集機能を使うことができます (VT100 互換端末が必要となります)。

#### 機能 ターミナルのキー 1 文字左 /1 文字右に移動 □ または Ctrl + B / □ または Ctrl + F 行頭 / 行末に移動 Ctrl + A / Ctrl + E カーソルの左にある文字を削除 Backspace または Ctrl + H カーソルの置かれている文字を削除 Ctrl + D カーソルから右の文字列を削除 Ctrl] + K コマンド行を削除 Ctrl + U メッセージ表示の一時中断 [Ctrl] + [S] (任意のキーで再開) 前のコマンドを表示(履歴をさかのぼる) ↑ または [Ctrl] + P 次のコマンドを表示(履歴を進める) □ または Ctrl + N Tab を表示 入力途中のコマンドの入力補助情報を表示 (対応コマンドのみ)

#### 1.2 設定を始める

#### 入力可能なキーワードを表示する

? キーを押すと、使用可能なコマンドの一覧が表示されます。

また、コマンドの入力途中で 🖸 キーを押すと、次に選択可能なキーワードの一覧が表示されます。

例として、「ip」コマンドに続けて ⑦ キーを入力します。「ip」ではコマンドとして成立 していないため、「ip」で始まるコマンドを表示します。

```
$ ip ?

* ip address
* ip icmp redirect
* ip route add
* ip route delete
```

パラメーターを追加して、「ip address」として ② キーを入力した場合は以下のようにな ります。「ip address」はコマンドとして成立しているため、使用法と例が表示されます。

| \$ ip | addres | : ?                             |                |               |
|-------|--------|---------------------------------|----------------|---------------|
|       | usage: | ip address "Interfac            | e Ipaddress Ne | etmask"       |
|       | e.g. : | <pre>\$ ip address ether0</pre> | 192.168.0.100  | 255.255.255.0 |

#### コマンド入力時の注意

コマンド入力時には次のことに注意してください。

- モードによって実行できるコマンドが異なります。
   設定の確認作業はユーザーモードでも行えますが、管理作業を行う場合は特権モードに移行する必要があります。
- すべてのコマンドおよびキーワード(予約語)は大文字・小文字を区別します。 「コマンドリファレンス」を確認して入力してください。
- コマンドの実行結果はすぐに本製品に反映され、再起動を行う必要はありません。 ただし、設定内容は再起動すると消去されるので、再起動後にも同じ設定で運用したい場合は、save コマンドで設定スクリプトに保存してください。

#### コマンドの表記

本書では、コマンドやパラメーターを次のような構文で記載しています。 コマンドは複数のキーワードをスペース区切りで並べた構造になっています。

nat add map number interface address1 -> address2
[portmap proto ports | proxy port portname tag/protocol]

| 正体                                 | 正体の部分はコマンド名やパラメーターなどのキーワード(予約語)を示します。                      |  |
|------------------------------------|------------------------------------------------------------|--|
| (abc)                              | キーワードには大文字・小文字の区別があり、小文字で指定する必要があります。                      |  |
| 斜体                                 | 斜体の部分はパラメーター(値)を示します。コマンド入力時には、環境に応じて異なる                   |  |
| (abc)                              | 文字列や数字が入ります。                                               |  |
|                                    | 例えば、上記の address1 -> address2 のような構文では address1、address2 の部 |  |
|                                    | 分に具体的な 24bit マスク付きのネットワークアドレス(x.x.x.x/24 形式)を、入力します。       |  |
| []                                 | スクエアブラケット([])で囲まれた部分は省略可能か、または複数の選択肢からどれか                  |  |
|                                    | 1つを指定することを示します。                                            |  |
|                                    | 例えば、dhcp flag [interface] のように、パラメーターが 1 つだけ与えられている場合は、    |  |
| interface パラメーターが省略可能であることを示しています。 |                                                            |  |
|                                    | また、snmp access [ipaddress¦network]のように、複数のパラメーターが縦棒(¦)     |  |
|                                    | で区切られている場合は、snmp access コマンドのパラメーターとして ipaddress ま         |  |
|                                    | たは network のいずれかを指定することを示しています。                            |  |

#### 1.2 設定を始める

#### コマンド一覧

本製品で使用可能なコマンドを以下に記します。「▲」印のあるコマンドは特権モードで のみ使用可能です。

#### システム

| administrator<br>cold start<br>help<br>history<br>hostname<br>passwd<br>ping<br>print copyrights<br>restart/reboot<br>save<br>show config<br>show hostname<br>show setup<br>show uptime | <ul> <li>特権モードへの移行</li> <li>工場出荷状態に戻して再起動</li> <li>コマンドヘルプの表示</li> <li>コマンド実行履歴の参照</li> <li>ホスト名の設定</li> <li>パスワードの設定</li> <li>Ping</li> <li>ソフトウェアのライセンスの表示</li> <li>再起動</li> <li>保存</li> <li>設定保存内容のコマンド形式表示</li> <li>ホスト名の表示</li> <li>設定内容の確認</li> <li>起動からの経過時間の表示</li> </ul> | 6<br>6<br>6 |
|----------------------------------------------------------------------------------------------------|----------------------------------------------------------------------------------------------------|-------------|
| show version<br>traceroute<br>update<br>quit / exit / bye                                                                                                    | ファームウェアのパージョン表示<br>Traceroute<br>ファームウェアのアップデート<br>ログアウト                                                                                                    | A           |
| 日付と時刻                                                                                                    |                                                                                                    |             |
| date<br>show date<br>show timezone<br>show timezone all<br>timezone                                                                                                    | 日付と時刻の設定<br>日付と時刻の表示<br>タイムゾーンの表示<br>設定可能なタイムゾーンの表示<br>タイムゾーンの追加                                                                                                    | <b>A</b>    |
| NTP                                                                                                    |                                                                                                    |             |
| ntp<br>ntp server add<br>show ntp                                                                                                    | NTP を使用するか否かの設定<br>NTP サーバーの追加<br>NTP の設定表示                                                                                                    | A<br>A      |
| ログ                                                                                                    |                                                                                                    |             |
| syslog<br>syslog add<br>syslog delete<br>syslog host                                                                                                    | Syslog の設定<br>Syslog を転送するファシリティーの設定<br>Syslog を転送するファシリティーの削除<br>Syslog を転送するホスト設定                                                                                                    | 6<br>6<br>6 |

#### SNMP

| show snmp      | SNMP の設定の表示         |   |
|----------------|---------------------|---|
| snmp           | SNMP 機能を使用するか否かの設定  | A |
| snmp access    | SNMP のアクセス設定        | Ĥ |
| snmp community | SNMP コミュニティー名の設定    | Ĥ |
| snmp contact   | SNMP の contact の設定  | Ĥ |
| snmp location  | SNMP の location の設定 | Ĥ |
| snmp trap      | SNMP の TRAP 設定      | A |
|                |                     |   |

#### ターミナルサービス

| access ssh         | SSH アクセスの設定         | Ĥ |
|--------------------|---------------------|---|
| access telnet      | Telnet アクセスの設定      | A |
| show ssh           | SSH の状態表示           |   |
| ssh authentication | SSH 認証方法の設定         | Ĥ |
| ssh keygen         | SSH ホストキーの生成        | A |
| ssh keyget         | SSH 公開鍵のダウンロード      | A |
| ssh version        | SSH の使用するバージョンの切り替え | Ĥ |

#### ワイヤレス機能

| wireless channel              | 無線周波数の設定             | • |
|-------------------------------|----------------------|---|
| wireless macfilter            | MAC アドレスフィルター設定      | â |
| wireless macfilter add        | MAC アドレスフィルターのアドレス登録 | A |
| wireless macfilter delete     | MAC アドレスフィルターのアドレス削除 | 6 |
| wireless mode                 | 無線モードの設定             | 6 |
| wireless ssid                 | 無線 SSID 設定           | â |
| wireless ssidsuppress         | ステルス AP 設定           | Ĥ |
| wireless txrate               | 無線送信速度の設定            | A |
| wireless txtest               | 無線テストコマンド            | A |
| wireless type                 | 無線タイプ設定              | â |
| wireless wdsfilter            | AP 間通信設定             | Ĥ |
| wireless wdsfilter add        | AP 間通信フィルターのアドレス登録   | A |
| wireless wdsfilter delete     | AP 間通信フィルターのアドレス削除   | 6 |
| wireless wep encryption       | 無線 WEP 機能設定          | â |
| wireless wep key use          | 無線 WEP 使用キー番号設定      | Ĥ |
| wireless wep key value        | 無線 WEP キー値設定         | A |
| show wireless macfilter       | MAC アドレスフィルターの表示     | A |
| show wireless signal strength | 無線の受信レベルの表示          |   |
| show wireless status          | 無線設定の表示              |   |
| show wireless wdsfilter       | AP 間通信フィルターの登録アドレス表示 | A |
|                               |                      |   |
|                               |                      |   |

#### ブリッジ

| bridge       | ブリッジの設定                 | Ĥ |
|--------------|-------------------------|---|
| bridge flush | ブリッジの学習済みの MAC アドレスのクリア | A |
| show bridge  | ブリッジの状態表示               |   |

### 1.2 設定を始める

#### IP

| ip address            | IP アドレスの設定             | A |
|-----------------------|------------------------|---|
| ip icmp redirect      | ICMP Redirect 送出の設定    | A |
| show ip address       | IP アドレスの表示             |   |
| show ip icmp redirect | ICMP Redirect の状態を表示する |   |

#### スタティックルーティング

| ip route add    | スタティックルートの設定 | 6 |
|-----------------|--------------|---|
| ip route delete | スタティックルートの削除 | 6 |
| show ip route   | ルーティング情報の表示  |   |

#### ARP

| arp add    | static ARP のエントリーを設定 | A |
|------------|----------------------|---|
| arp delete | ARP エントリーの削除         | A |
| clear arp  | ARP キャッシュのクリア        | A |
| show arp   | ARP テーブルの表示          |   |

#### IP フィルター

| filter         | フィルターを使用するか否かの設定 | A |
|----------------|------------------|---|
| filter add     | フィルターの設定         | Ô |
| filter delete  | フィルターの削除         | Ĥ |
| show filtering | フィルタリングの状態の表示    |   |

#### RIP

| rip               | RIP を使用するか否かの設定           | Ĥ |
|-------------------|---------------------------|---|
| rip action        | RIP の動作の設定                | Ĥ |
| rip static-supply | RIP でスタティックルートを送信するか否かの設定 | A |
| rip version       | RIP のバージョンの設定             | £ |

#### NAT

| nat           | NAT を使用するか否かの設定      | A |
|---------------|----------------------|---|
| nat add bimap | NAT の bimap アクションの設定 | A |
| nat add map   | NAT の map アクションの設定   | A |
| nat add rdr   | NAT の rdr アクションの設定   | A |
| nat delete    | NAT の削除              | A |
| show nat      | NATの状態表示             |   |

#### DHCP

| dhcp<br>dhcp expire<br>dhcp dns add<br>dhcp dns delete<br>dhcp domain<br>dhcp defaultroute<br>dhcp pool<br>dhcp relay | <ul> <li>DHCP を使用するか否かの設定</li> <li>DHCP で配布する IP アドレスの有効期間の設定</li> <li>DHCP で配布する DNS サーバーの設定</li> <li>DHCP で配布する DNS サーバーの削除</li> <li>DHCP で配布するドメイン名の設定</li> <li>DHCP で配布するデフォルトルートの設定</li> <li>DHCP で配布する IP アドレスの設定</li> <li>DHCP で配布する IP アドレスの設定</li> <li>DHCP ULーエージェントの設定</li> </ul> |   |
|----------------------------------------------------------------------------------------------------|----------------------------------------------------------------------------------------------------|---|
| chcp pool<br>dhcp relay<br>show dhcp                                                                                  | DHCP C配布する IP アトレスの設定<br>DHCP リレーエージェントの設定<br>DHCP のリース状態の表示                                                                                                    | 6 |

## 1.3 特権モードに移行する

本製品に対する設定や管理を行うには、ユーザーモードとしてログイン後、特権モードに 移行して設定を行う必要があります。

特権モードに移行するには、administrator コマンドを使用します。

**1** administrator コマンドを実行し、モードの切り替えを開始します。

> administrator Enter

2 「password:」プロンプトが表示されたら、特権モードのパスワードを入力し、Enter キーを押します。 初期パスワードは「admin」です。パスワードは大文字 / 小文字を区別します。実際の画面では入力した文字は表示されません。

password: admin Enter

**3** 特権モードに移行すると、特権モードのプロンプト「\$」が表示されます。

\$

# 1.4 設定を保存する

コマンドの実行結果はすぐに本製品に反映されますが、設定内容はランタイムメモリー (RAM)上にあるため、本製品の電源オフ→オン、またはrestartコマンドを実行して本 製品を再起動すると消去されます。

再起動後にも同じ設定で運用したい場合は、save コマンドを実行して設定内容を内蔵の フラッシュメモリーに保存します。

#### 使用コマンド

save

設定をフラッシュメモリーに保存します。
 設定の保存にはしばらく時間がかかります。

```
$ save Enter
```

2 保存が完了すると、プロンプトが表示されます。

```
$ save Enter
$
```

# 1.5 ログアウトする

設定が終了したら、本製品からログアウトして、通信ソフトウェアを終了します。

#### 使用コマンド

quit exit bye

1 quit コマンドを実行します。

\$ quit Enter

2 セッションが終了し、「login:」プロンプトが表示されます。

```
NetBSD/evbsh3 (router) (console) login:
```

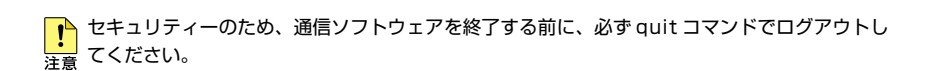

Quit の代わりに exit、bye も使用できます。 ヒント

# 2

# 設定のためのヒント

この章では、本製品を設定する際のヒントを説明しています。

#### 通信タイプ

本製品の無線通信には、擬似 Ad-hoc と Infrastructure の 2 つのモードがあります。また、 Infrastructure モードにはアクセスポイント(AP:無線 LAN の親機)とステーション(STA: 無線 LAN の子機)の区別があります。

これらの切り替えは、コマンドラインインターフェースの無線タイプ設定を使って行います。なお、擬似 Ad-hoc は IEEE 802.11 Ad-hoc とは互換性がありません。

無線 LAN アクセスポイントでは、以下の制限があります。

- 無線ネットワーク間の中継では、IP フィルターが働きません。
- 無線の転送速度は、ステーション側の設定に依存します。
   wireless txrate コマンドで設定できません。自動的に auto になります。

#### WEP

本製品が無線空間に送出するデータ(MPDU)を暗号化することができます。この暗号化 には秘密鍵方式のWEP(Wired Equivalent Privacy)が利用できます。本製品には4つ までの鍵を登録することができます。暗号化通信を利用するためには、自分と相手の鍵と 鍵のIDを共通にする必要があります。

#### 無線中継

本製品1台で、2つの無線ネットワーク間をパケット中継することができます。 中継の方法は2つあります。

- 無線タイプが擬似 Ad-hoc の場合
   IP 層での中継になります。IP 層で中継を行う場合、中継局は ICMP redirect を送出 しないように設定しなければなりません。また、状況により、ホストルーティング も必要になります。
- 無線タイプが Infrastructure の場合
   無線LAN アクセスポイントが MAC 層での中継を行います。MAC 層で中継を行う
   場合、中継局では IP フィルター機能は動作しませんのでご注意ください。

ただし、1台での中継は、同じ無線チャンネルを使った転送になりますので、実効速度 が2分の1以下になります。本製品を2台を使って、10BASE-T/100BASE-TXポート 同士を接続すると、それぞれ異なる無線チャンネルを使うことができますので、本製品1 台での中継より一般的に実効速度が上がります。

#### ブリッジモード

ブリッジモードは無線タイプが無線LAN アクセスポイントのときのみ可能です。 プリッジモードに設定すると、有線ネットワークと無線ネットワークがブリッジされて、 同じ1つのネットワークとして結合されます。

ブリッジモードで通信する場合、本来、無線側のインターフェースにはIPアドレスは不要ですが、 ファームウェアの仕様上、仮のIPアドレスを設定してください。この仮のIPアドレスは有線 側のネットワークと異なるネットワークのアドレスを入力してください。

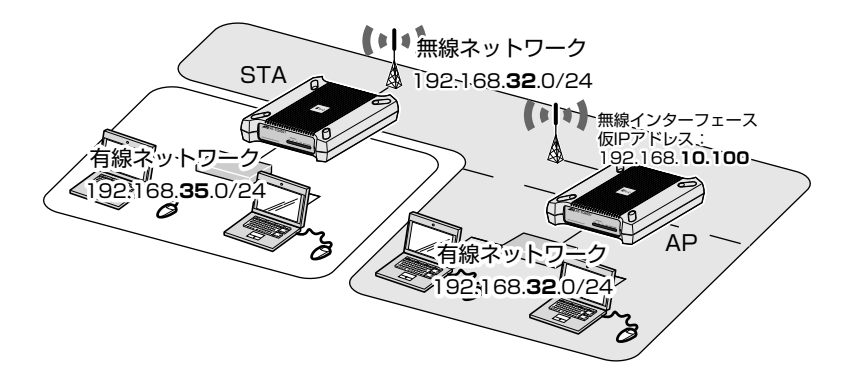

#### 無線 LAN アクセスポイント(AP)側の設定例

ここでは、上図に加え、AP 側の有線インターフェースの IP アドレスを 192.168.32.100 に設定しています。

\$ ip address ether0 192.168.32.100 255.255.255.0
\$ ip address wless0 192.168.10.100 255.255.255.0
\$ ip route add 192.168.35.0 255.255.255.0 192.168.32.200
\$ wireless type ap
\$ bridge enable

#### 無線 LAN 端末(STA)側の設定例

ここでは、上図に加え、STA 側の無線インターフェースの IP アドレスを 192.168.32.200 に、有線インターフェースの IP アドレスを 192.168.35.200 に設定しています。 STA 側の無線インターフェースのアドレスが、AP 側の有線ネットワークと同じネット ワークアドレスに所属している点に注目してください。

```
$ ip address ether0 192.168.35.200 255.255.255.0
$ ip address wless0 192.168.32.200 255.255.255.0
$ wireless type sta
```

#### アクセスポイント間通信

2 台の無線 LAN アクセスポイントをそれぞれブリッジモードに設定すると、アクセスポイント間通信機能により、2 つの有線ネットワーク間をブリッジすることが可能になります。

アクセスポイント間通信は、アクセスポイント2台(1対向)の間でのみ有効です。3台以上 注意のアクセスポイント間で配下の有線ネットワークをブリッジすることはできません。

ブリッジモードで通信する場合、本来、無線側のインターフェースにはIPアドレスは不要ですが、 注意ファームウェアの仕様上、仮のIPアドレスを設定してください。この仮のIPアドレスは有線 側のネットワークと異なるネットワークのアドレスを入力してください。

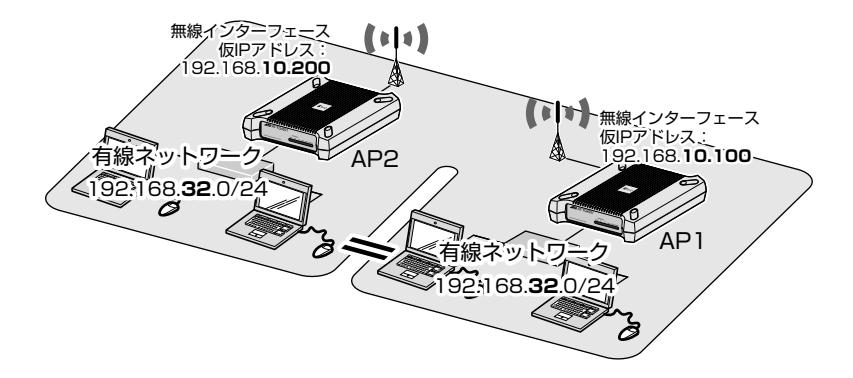

#### 無線 LAN アクセスポイント1(AP1)側の設定例

ここでは、上図に加え、AP1 側の有線インターフェースの IP アドレスを 192.168.32.100 に設定しています。

\$ ip address ether0 192.168.32.100 255.255.255.0
\$ ip address wless0 192.168.10.100 255.255.255.0
\$ wireless type ap
\$ bridge enable

#### 無線 LAN アクセスポイント 2(AP2)側の設定例

ここでは、上図に加え、AP2 側の有線インターフェースの IP アドレスを 192.168.32.200 に設定しています。

ブリッジモードの場合と異なり、AP2 側の無線インターフェースにも仮の IP アドレスを 設定している点に注目してください。

```
$ ip address ether0 192.168.32.200 255.255.255.0
$ ip address wless0 192.168.10.200 255.255.255.0
$ wireless type ap
$ bridge enable
```

## 2.2 ファイアウォール

#### IP フィルター

IP フィルターの構文はコマンドリファレンスで説明していますが、ここでは各パラメーターの意味など例を交えて説明します。

フィルタールールの構文は以下のとおりです。

#### 使用コマンド

filter add number action inout [log level facility.level] [quick]
[on interface] [proto proto]
[from [!] address [port] to [!] address [port]]
[flags] [with] [keep] [group]

各フィルタールールは番号を持ち、本製品が受けた IP パケットはその順番に従ってすべてのルールを評価されます。そして、原則的に最後にマッチしたルールに従って処理されます(後述する例外を除く)。

本製品のIPフィルターは、デフォルトで許可(通過)の設定になっています。つまり、 どのルールにもマッチしないパケットは許可されます。

なお、本製品に設定する順序とルールが持つフィルター番号は独立したものです。

#### 基本的なフィルターの動作

- action パラメーターには pass もしくは block を設定し、ルールにマッチしたとき 通過させるか破棄するかのアクションを指定します。
- inout パラメーターには in もしくは out を設定し、本製品に入ってくるパケットか 本製品から出て行くパケットかを指定します。

\$ filter add 10 block in from any to any \$ filter add 11 pass in from any to any

この2つのルールが指定されていた場合、本製品が受信したすべてのパケットは、最初に10番のルールがチェックされます。すべてのパケットがマッチし、ここでは block(破棄)のアクションになります。

さらに次の 11 番のルールがチェックされます。11 番でもすべてのパケットがマッチし、 ここでは pass(通過)のアクションになります。

これらの結果、最後にマッチした11番のルールの動作(pass)が適用され、結局、以上の2つのルールの場合、全てのパケットが通過します。

#### 2.2 ファイアウォール

#### フィルターの優先適用

 inout に続いて、quick キーワードが指定可能です。quick が指定されたルールにマッ チすると、そのパケットは後続のフィルタールールで評価されません。

たとえば、ホスト 192.168.1.2 からのパケットを本製品が受け付けないようにするとき、 このアドレスからパケットを受けた場合は block して、それ以降のルールをチェックする 必要はありません。

このような場合、quick キーワードを指定することで、マッチしたアクションを直ちに適応することができます。

\$ filter add 15 block in quick from 192.168.1.2 to any \$ filter add 16 pass in from any to any

この設定では、192.168.1.2 から受信したパケットは、15 番のルールで block されます。 次の 16 番のルールで、すべてのパケットを pass するようになっていますが、15 番のルー ルは quick 指定されているため、以後のルールのチェックは行われず、 block されます。

#### インターフェースの指定

○ on interface パラメーターには wless0 (無線インターフェース) もしくは ether0 (有 線インターフェース)の指定が可能です。 また、loO(ループバックデバイス)も指定が可能ですが、フィルターを有効にする と loO に対する入出力パケットは自動的に quick pass されます。 on interface パラメーターがない場合、すべてのインターフェースが対象となりま す。

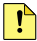

▲本製品内部には、デバイス IoO に IP アドレス 127.0.0.1 を持ち、内部の処理に利用していま す。このアドレスには、外部からアクセスすることははできません。逆に、この loO デバイス 注意 の 127.0.0.1 に対するアクセスを block すると、本製品の動作に支障が発生しますので、ご 注意ください。

\$ filter add 20 pass in quick on lo0 from any to 127.0.0.1 \$ filter add 21 block in from 192.168.0.0/16 to any \$ filter add 22 pass in on wless0 from 192.168.0.0/24 to any \$ filter add 23 block out on ether0 from 172.16.0.0/12 to any

20 番のルールでは、ループバックデバイスへのアクセスを直ちに許可しています。 21 番のルールでは、予約済みのプライベートネットワーク 192.168.0.0/16 内のアドレ スからのパケットを block しています。

しかし、無線インターフェース側(wless0)は192.168.0.0/24のネットワークに接続 しているので、22番では 192.168.0.0/24のみ pass を指定しています。

最後にマッチしたルールに従いますので、ここまでのルールでは、例えば 192.168.0.3 からのパケットが無線インターフェース側から受信した場合は pass しますが、この アドレスからのパケットが有線インターフェース側(ether0)から受信した場合や、 192.168.1.2 からのパケットは block されることになります。

23 番のルールでは予約済みのプライベートネットワーク 172.16.0.0/12 内のアドレスか らのパケットを有線インターフェース側に出さないようにしています。

#### 2.2 ファイアウォール

#### プロトコル別のフィルター

 proto パラメーターには "tcp/udp"、"tcp"、"udp" もしくは "icmp" が指定可能で、こ れらのプロトコルタイプを元にフィルタールールを設定することができます。
 proto がない場合には、すべてのタイプにマッチします。

\$ filter add 40 pass in on ether0 proto tcp/udp from any to 127.0.0.1
\$ filter add 41 block in on ether0 proto icmp from any to any

40 番のルールでは、有線インターフェース(etherO)からの 127.0.0.1 のアドレスへの TCP/UDP パケットを pass に指定しています。

41番のルールでは、有線インターフェースからのすべての ICMP パケットを block に指定しています。

#### パケットの発信元・宛先、ポート番号によるフィルター

- すでにお分かりのとおり、from やtoにIP アドレスやネットワークを指定することで、パケットの発信元・宛先を元にルールを設定することができます。
   また、すべてのホストを表す "any" も指定可能です。
- port パラメーターを指定することで、特定の TCP/UDP ポート番号を指定したフィ ルタールールを設定することができます。port は TCP および UDP のパケットに おいて有効です。また、port を指定しないときには、全てのポートがルールの対象 になります。以下の例では、無線側から 80 番ポートへ向けての TCP パケットは pass します。

\$ filter add 50 pass in on wless0 proto tcp from any to any port=80

このルールでは、無線インターフェース(wless0)から任意のホストのポート番号 80 に 対しての TCP パケットを pass に指定しています。

#### TCP フラグによるフィルター

flags パラメーターを指定することで、TCP フラグの種類に応じたフィルタールールを設定することができます。flags には、F(FIN)、S(SYN)、R(RST)、P(PUSH)、A(ACK)、U(URG)が指定できます。同時に複数のフラグを指定することもできます。flags で指定されていない TCP フラグのパケットは、フィルタールールにはマッチしません。
### 特殊な IP パケットのフィルター

with パラメーターには ipopts、short、frag が指定可能です。
 ipopts は IP ヘッダに IP オプションを持つパケットを検出することができます。
 short は不正に IP ヘッダが短いパケットを検出することができます。
 frag はフラグメント化された IP パケットを検出することができます。

\$ filter add 60 block in quick from any to any with short

このフィルタールールでは、不正に短い IP ヘッダを持つパケットを、直ちに block します。

### 状態の保持

keep state キーワードを指定すると、状態を管理したフィルタールールの設定が可能です。
 keep state が指定された場合、新しいTCP セッションが確立されたときに、そのセッションの情報を内部に保持します。そして、本製品内部に記憶されそのセッション以降のパケットは双方向とも別のフィルタールールによるチェックを行うことなく、pass させることができます。
 UDP パケットの場合も、keep state が指定された場合、UDP パケットの発信元・

900F 769 9 100 % E も、 Keep State が指定された % E も い りょう かりの れ E ル・ 宛先双方の IP アドレスとポート番号を 60 秒間記憶し、IP アドレスもポート番号も 同じ逆方向の UDP パケットのみを pass することができます。

icmp の場合、keep state の指定を行うと、その icmp に対する reply が 600 秒間 pass することができます。

\$ filter add 70 pass out quick on ether0 proto udp from any to any keep state \$ filter add 71 pass out quick on ether0 proto tcp from any to any flags S keep state \$ filter add 72 block in quick on ether0 proto tcp from any to any flags FUP

70 番のルールでは、有線インターフェース(etherO)に送出される UDP パケットを pass し、そのレスポンスである UDP パケットを 60 秒間 pass します。

71番のルールでは、有線インターフェースに送出される S(SYN)フラグのついた TCP パケットを pass し、以降そのセッションのパケットは入出力とも pass します。

72 番のルールでは、F (FIN)、U (URG)、P (PUSH) フラグのパケットを有線インター フェースから受信したとき、直ちに block します。しかし、先のチェックの 70 と 71 番 のルールで状態管理されているものは、このルールまで到達しません。つまり、有線イン ターフェースから受信する、無線インターフェース側に無関係なセッション応答を直ちに block します。

### フィルタールールのグループ化

head パラメーターはフィルタールールにマッチしたパケットに識別番号を与える指示子です。そのルールにマッチしたパケットは、同じ識別番号を group パラメーターに持つフィルタールールによるチェックを行います。
 head と group により、フィルタールールのグループを生成することができます。
 また、head を持つフィルタールールに quick を指定することで、その識別番号と同じ group を持つルールをチェックしたあと、他のルールのチェックが行われません。

\$ filter add 100 pass in on ether0 from any to any \$ filter add 101 block in quick on ether0 from 192.168.0.0/24 to any \$ filter add 102 block in quick on ether0 from 172.16.0.0/12 to any \$ filter add 110 block out on wless0 from any to any \$ filter add 111 pass out quick on wless0 proto tcp/udp from any to any flags \$ keep state \$ filter add 112 pass out quick on wless0 proto icmp from any to any keep state

以上のルールセットを head と group で最適化すると、以下のようになります。

\$ filter add 100 pass in on ether0 from any to any head 1
\$ filter add 101 block in quick from 192.168.0.0/24 to any group 1
\$ filter add 102 block in quick from 172.16.0.0/12 to any group 1
\$ filter add 110 block out on wless0 from any to any head 2
\$ filter add 111 pass out quick proto tcp/udp from any to any flags S keep state
group 2
\$ filter add 112 pass out quick proto icmp from any to any keep state group 2

head と group で最適化したルールセットでは、最初に 100 番のルールがマッチすると、 101 番から 102 番のルールが順次チェックされます。

また、100 番のルールで有線インターフェース(ether0)からのパケットに限定していますので、101 番から 102 番のルールではインターフェースを省略することができます。 101 番から 102 番のルールでは quick が指定されていますので、マッチすると直ちに block されます。101 番から 102 番のルールにマッチしないと、100 番のルールにより 直ちに pass されます。

無線インターフェース(wless0)へ送出されるパケットは、100番のルールにマッチしないので、次に評価されるルールは110番になります。110番のルールにマッチすると、111と112番のルールが順次チェックされます。それぞれのルールにマッチすると、それぞれのルールに対応したアクションを行います。111番と112番のルールにマッチしないと、110番のアクションの block が採用されます。

このように head と group を使ったフィルタールールのグループ化により、複雑なルー ルセットが分かりやすくなるとともに、フィルタリングの性能向上が望めます。

なお、headや group に指定される値はフィルター番号と関係はありません。

グローバルネットワーク 10.12.1.0/24 フライベートネットワーク 172.30.100.0/24

上図のネットワーク構成において、プライベート側のネットワークにつながるクライアントから、グローバル側へのアクセスを行うには、以下のコマンドで可能になります。

\$ nat add map nnn wless0 172.30.100.0/24 -> 10.12.1.2/32

ΝΑΤ

このコマンドでは、内部の発信元のIPアドレス(172.30.100.0/24) が、本製品で 10.12.1.2 に書き換わりグローバル側に出て行きます。しかし、TCP/UDPのパケットは 発信元のポート番号は変わりません。発信元のポート番号を重複しないように変更するに は portmap パラメーターを指定します。

\$ nat add map nnn wless0 172.30.100.0/24 -> 10.12.1.2/32 portmap tcp/udp 20000:30000

このコマンドでは、TCPとUDPパケットはIPアドレスの変換に加え、発信元のポート 番号も20000から30000の範囲で変換が行われるようになります。パラメーターキー ワードのポート番号の範囲には autoも指定が可能です。

このコマンドは、以下のようにグローバル IP アドレスを省略することもできます。

\$ nat add map nnn wless0 172.30.100.0/24 -> 0/32 portmap tcp/udp 20000:30000

また、いくつかのアプリケーションプロトコルは NAT で動作しないことが知られていま す。例えば、FTP ではアクティブモードでは FTP サーバー側からのセッションを開始で きなくなるため、クライアント側からのセッションですべての通信を行うパッシブモード に切り替える必要があります。本製品の NAT では、FTP プロキシーに対応しており、以 下のコマンドでクライアントをパッシブモードにせずにアクセスが可能になります。

39

# 2.2 ファイアウォール

以上をまとめると、一般的な NAT のルールは以下のようになります。

\$ nat add map 10 wless0 172.30.100.0/24 -> 0/32 proxy port ftp ftp/tcp \$ nat add map 11 wless0 172.30.100.0/24 -> 0/32 portmap tcp/udp auto \$ nat add map 12 wless0 172.30.100.0/24 -> 0/32

NAT の各ルールは番号順に評価されます。たとえば、12番のコマンドを10番より前に 指定すると、全ての172.30.100.0/24からグローバル側へ出て行くパケットはIPアドレ スのみの変換が行われるだけになり、期待したNAT の動作をしないでしょう。

ICMP パケットは IP アドレスの変換が行われるだけですので、例えば複数のクライアントからグローバル側の同じホストに対する ping は、最初に要求したクライアントへのみ応答が返ってきます。

NAT の内側にサーバーを置き、それをグローバル側から到達可能にすることも可能です。

\$ nat add bimap 100 wless0 172.30.100.3/32 -> 10.12.0.2/32

このコマンドにより、NATの外側から 10.12.0.2 に対するアクセスは、NAT内側の 172.30.100.3 のホストに対するアクセスに対応します。

bimap ではホストに対する振り分けが可能でしたが、rdr ではサービスごとの振り分けが 可能になります。例えば、

\$ nat add rdr 101 wless0 10.12.0.2/32 port 80 -> 172.30.100.4/32 port 8000

このコマンドにより、NAT の外側から 10.12.0.2 のポート 80 番に対するアクセスは、 NAT 内側の 172.30.100.4 のホストポート 8000 番に対するアクセスになります。この rdr により、ポート毎(サービス毎)にパケットを別ホストの別ポートに振り分けること ができます。

▲製品に入ってくるパケットは、NATによるアドレス変換がIPフィルターの処理の前に行われます。一方、本製品から出るパケットは、IPフィルターの処理がNATによるアドレス変換の前に行われます。

# 3

# コマンドリファレンス

この章では、コマンドラインインターフェースで使用するコマ ンドについて説明しています。

# 3.1 システム

# administrator

# 機能

特権モードへ移行する

# 書式

administrator

パラメーター

なし

# cold start

# 機能

機器を工場出荷時状態に戻す

# 書式

cold start

# パラメーター

なし

ノート

特権モードのみ実行可

◆ 本機能を実行すると、すべての設定を工場出荷時設定に戻した上で、本製品が再起動します。 ヒント

# help

機能

コマンドのヘルプを表示する

# 書式

help command

パラメーター

command コマンド名

# history

# 機能

現在のヒストリーを表示する

# 書式

history

パラメーター

なし

# hostname

# 機能

ホスト名を設定する

# 書式

hostname hostname

# パラメーター

hostname:

ドメイン名まで付加した形式のホスト名

# ノート

特権モードのみ実行可

# 例

hostname mypc.mydomain.co.jp

# 3.1 システム

# passwd

### 機能

パスワードを設定する

### 書式

passwd user

# パラメーター

user:

user:

ユーザーモードのパスワード administrator: 特権モードのパスワード

ノート

💊 特権モードのパスワード変更は特権モードのみ実行可能です。 入力する文字列は128文字までの半角英数字および記号です。 🛛 入力を中止する場合は 🖙 + 🗅 を押します。

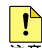

パスワードを紛失すると、設定の参照・更新はできなくなりますので、パスワードは紛失しな 

# ping

# 機能

相手先 IP アドレスに対して ICMP Echo を発行する [Ctrl] + [C] キーを押すと停止する

### 走害

ping Ipaddress

### パラメーター

相手先 IP アドレス lpaddress:

# print copyrights

### 機能

ソフトウェアに関するライセンスを表示する

### **法害**

print copyrights

### パラメーター

# restart/reboot

### 機能

システムを再起動する

# 書式

restart reboot

# パラメーター

なし

ノート

特権モードのみ実行可

### save

### 機能

設定内容を保存する

# 書式

save

# パラメーター

なし

# ノート

特権モードのみ実行可

システムファイルに反映されると共に、設定ファイルがコマンドの形式で保存されます。

# show config

# 機能

コマンド形式の設定内容を表示する

# 書式

show config

# パラメーター

# 3.1 システム

# show hostname

### 機能

システムに登録されているホスト名を表示する

# 書式

show hostname

# パラメーター

なし

# show setup

# 機能

設定内容を確認する

# 書式

show setup

# パラメーター

なし

# show uptime

# 機能

起動してからの経過時間を表示する

# 書式

show uptime

### パラメーター

なし

# show version

機能

本製品のファームウェアバージョン情報を表示する

# 書式

#### show version

# パラメーター

# traceroute

### 機能

相手先 IP アドレスに対して traceroute を実行する

# 書式

traceroute Ipaddress

# パラメーター

Ipaddress:

相手先 IP アドレス

# update

# 機能

ファイルをダウンロードし、ファームウェアをアップデートする

# 書式

update url

# パラメーター

url:

ダウンロードするファイルの URL

ノート

特権モードのみ実行可

ファームウェアのアップデートに成功すると、本製品は自動的に再起動します。 ヒント

# quit/exit/bye

### 機能

コマンドラインシェルからログアウトする

### 書式

quit exit bye

# パラメーター

# 3.2 日付と時刻

# date

# 機能

日付と時刻を設定する

### 書式

date yyyy/mm/dd HH:MM

```
パラメーター
```

| уууу: | 年 |
|-------|---|
| mm:   | 月 |
| dd:   | Θ |
| HH:   | 時 |
| MM:   | 分 |

# ノート

特権モードのみ実行可

このコマンドは、実行した時点でシステムに設定が反映されます。 ヒント

# 例

date 2000/12/24 12:30

# show date

機能

現在の日付と時刻を表示する

# 書式

show date

# show timezone

# 機能

現在のタイムゾーンを表示する

# 書式

show timezone

# パラメーター

なし

# 例

show timezone

# show timezone all

### 機能

設定可能なタイムゾーンを全て表示する

# 書式

show timezone all

# パラメーター

# なし

# 例

show timezone all

# timezone

### 機能

タイムゾーンを設定する

# 書式

timezone Zonename

パラメーター

Zonename:

タイムゾーン名

ノート

特権モードのみ実行可

タイムゾーンの設定の保存は自動的に行われます。 レント

timezone Japan

# 3.3 NTP

# ntp

### 機能

NTP を使用するか否かの設定

# 書式

ntp flag

# パラメーター

flag:

enable: 使用する disable: 使用しない

# ノート

特権モードのみ実行可

本製品とNTPサーバーの時間差が1000秒以上の場合、時刻同期をせずにNTP機能を停止 するようになっています。NTP機能をご使用の際には、本製品とNTPサーバーの時間差が 1000秒以下になるよう、本製品の時刻を設定してください。

NTP サーバーの NTP reply パケットに Reference Clock ID が定義されていないと時刻の同 期ができません。NTP サーバーが RFC1305、RFC159、RFC1119 のいずれかに準拠して いることをご確認ください。

### 例

ntp enable

### ntp server add

### 機能

参照する NTP サーバーを設定する

### 書式

ntp server add Server

### パラメーター

Server:

NTP サーバーのアドレス

# ノート

特権モードのみ実行可

# 例

ntp server add 192.168.0.1

# show ntp

# 機能

NTP の設定を表示する

# 書式

show ntp

パラメーター

なし

# 例

show ntp

# 3.4 ログ

# syslog

# 機能

syslog 機能を使用するか否かを設定する

# 書式

syslog flag

# パラメーター

flag:

enable: 使用する disable: 使用しない

# ノート

特権モードでのみ実行可

# 例

syslog enable

# syslog add

# 機能

syslog で転送するファシリティーおよびそのレベルを設定する

# 書式

syslog add facility level

# パラメーター

| facility: | syslog を転送するファシリティー                                                       |
|-----------|---------------------------------------------------------------------------|
|           | kern, user, auth, authpriv, syslog, cron, ftp, uucp, local0 $\sim$        |
|           | 7、daemon、または *                                                            |
| level:    | ログのレベル                                                                    |
|           | emerg, alert, crit, err, warning, notice, info, debug, none, $\pm t d  *$ |

# ノート

特権モードでのみ実行可

# 例

syslog add \* info

# syslog delete

# 機能

syslog を転送するファシリティーおよびレベルの設定を削除する

# 書式

syslog delete [facility level | all]

# パラメーター

| facility: | syslog を転送するファシリティー                                           |
|-----------|---------------------------------------------------------------|
|           | kern、user、auth、authpriv、syslog、cron、ftp、uucp、localO $\sim$    |
|           | 7、daemon、または *                                                |
| level:    | ログのレベル                                                        |
|           | emerg、alert、crit、err、warning、notice、info、debug、none、<br>または * |
| all:      | すべてのファシリティーおよびレベル                                             |

ノート

特権モードでのみ実行可

例

syslog delete kern crit

# syslog host

### 機能

syslog を転送するホストの IP アドレスを設定する

書式

syslog host ipaddress

### パラメーター

ipaddress: syslog を転送するホストの IP アドレス

ノート

特権モードでのみ実行可

# 例

syslog host 172.10.0.1

# 3.5 SNMP

# show snmp

# 機能

SNMP 設定を表示する

# 書式

show snmp

パラメーター

なし

### snmp

# 機能

SNMP サーバーを使用するか否かの設定をする

# 書式

snmp flag

# パラメーター

flag:

enable: 使用する disable: 使用しない

# ノート

特権モードのみ実行可

# 例

snmp enable

### snmp access

### 機能

SNMP で本製品にアクセス可能なホストの範囲を指定する

### 書式

snmp access [ipaddress network]

パラメーター

| ipaddress: | IP アドレスまたは all                         |
|------------|----------------------------------------|
| network:   | 255.255.255.0 形式のネットマスクを付与したネットワークアドレス |

### ノート

特権モードでのみ実行可

IP フィルターのチェックが先に働き、その後、本機能による SNMP へのアクセス設定のチェックが行われます。

```
例
```

snmp access 192.168.0.0 255.255.255.0

# snmp community

### 機能

SNMP コミュニティー名を設定する

書式

snmp community name

### パラメーター

name:

コミュニティー名 最大 31 文字までの半角英数字(スペース入力不可)

# ノート

特権モードのみ実行可

### 例

snmp community secret

# 3.5 SNMP

# snmp contact

# 機能

SNMP の contact を設定する

# 書式

snmp contact str

# パラメーター

str:

最大 255 文字までの半角英数字および記号

# ノート

```
特権モードのみ実行可
```

例

snmp contact Administrator<admin@example.com>

# snmp location

# 機能

SNMP の location を設定する

## 書式

snmp location str

# パラメーター

str:

最大 255 文字までの半角英数字および記号

# ノート

特権モードのみ実行可

# 例

snmp location Gotanda

# snmp trap

# 機能

再起動時・不正アクセスを検出した際、snmp trap を送信するホストと trap のタイプを 指定する

### 書式

snmp trap mode flag [community [port]]

# パラメーター

| mode:      | v1: snmp v1                               |
|------------|-------------------------------------------|
|            | v2: snmp v2                               |
|            | inform: NOTIFICATION                      |
| flag:      | trap を送信するホストの IP アドレス、または disable(使用しない) |
| community: | trap 送信に使用するコミュニティー名(スペース入力不可)            |
|            | disable 時は不要                              |
| port:      | ポート番号(省略時は 162 を使用)                       |
|            | disable 時は不要                              |
|            |                                           |

# ノート

特権モードでのみ実行可

# 例

snmp trap v2 210.100.100.101 root

# 3.6 ターミナルサービス

# access ssh

### 機能

ssh で本製品にアクセス可能なホストの範囲を指定する

# 書式

access ssh [ipaddress | network]

### パラメーター

| paddress: | IP アドレスまたは all                         |
|-----------|----------------------------------------|
| network:  | 255.255.255.0 形式のネットマスクを付与したネットワークアドレス |

ノート

特権モードでのみ実行可

IP フィルターのチェックが先に働き、その後本機能による SSH へのアクセス設定のチェック が行われます。

# access telnet

### 機能

telnet で本製品にアクセス可能なホストの範囲を指定する

### 書式

access telnet [ipaddress | network]

#### パラメーター

| paddress: | IP アドレスまたは all                         |
|-----------|----------------------------------------|
| network:  | 255.255.255.0 形式のネットマスクを付与したネットワークアドレス |

# ノート

特権モードでのみ実行可

IP フィルターのチェックが先に働き、その後本機能による Telnet へのアクセス設定のチェックが行われます。

# show ssh

# 機能

SSH の状態を表示する

# 書式

show ssh

パラメーター

なし

# ssh authentication

# 機能

SSH の認証方法を指定する

書式

ssh authentication way

**パラメーター** way

passwd: パスワード認証が有効 key: 公開鍵認証が有効 both: パスワード認証・公開鍵ともに認証が有効 工場出荷時は both

# ノート

特権モードでのみ実行可

# 例

ssh authentication key

# 3.6 ターミナルサービス

# ssh keygen

### 機能

本製品の SSH ホストキーを生成する

### 書式

ssh keygen version [overwrite]

パラメーター

| version:   | v1:   | SSHv1 のホストキーを生成       |
|------------|-------|-----------------------|
|            | v2:   | SSHv2 のホストキーを生成       |
|            | v 12: | SSHv1、SSHv2 のホストキーを生成 |
| overwrite: | 既に生成  | したホストキーを上書きする場合に指定する  |

### ノート

特権モードでのみ実行可

◆ 本機能の完了には、しばらく時間がかかります。

```
例
```

ssh keygen vl

# ssh keyget

機能

本製品に公開鍵をダウンロードする

### 書式

ssh keyget version URL

### パラメーター

| version: | v1:   | SSHv1の公開鍵をダウンロードする  |
|----------|-------|---------------------|
|          | v2:   | SSHv2 の公開鍵をダウンロードする |
| URL:     | 公開鍵があ | る URL               |

# ノート

特権モードでのみ実行可

本機能でダウンロードした公開鍵でのアクセスが有効になります。 ヒント

ssh keyget v1 http://192.168.0.100/~tenq/identity.pub

# ssh version

# 機能

本製品で使用する SSH のバージョンを指定する

# 書式

ssh version version

パラメーター

| version: | v1:  | SSHv1 |
|----------|------|-------|
|          | v2:  | SSHv2 |
|          | v12: | 両方    |

ノート

特権モードでのみ実行可

◆ 本機能でダウンロードした公開鍵でのアクセスが有効になります。 ヒント

例

ssh version v12

# 3.7 ワイヤレス機能

# wireless channel

### 機能

無線の周波数を設定する

### 書式

wireless channel Channel

# パラメーター

Channel:

無線の周波数チャンネル(1~13で指定)

| チャンネル | 周波数 (MHz) | チャンネル | 周波数 (MHz) |
|-------|-----------|-------|-----------|
| 1     | 2412      | 8     | 2447      |
| 2     | 2417      | 9     | 2452      |
| З     | 2422      | 10    | 2457      |
| 4     | 2427      | 11    | 2462      |
| 5     | 2432      | 12    | 2467      |
| 6     | 2437      | 13    | 2472      |
| 7     | 2442      |       |           |

# ノート

特権モードのみ実行可

無線タイプが STA(無線 LAN 端末)の場合は、無線周波数は自動的に無線 LAN 基地局に合わせるため、固定での設定はできません。

#### 例

wireless channel 3

# wireless macfilter

### 機能

MAC アドレスフィルター機能の有効、無効の設定

### 書式

wireless macfilter flag

### パラメーター

flag:

enable: 使用する disable: 使用しない

### ノート

特権モードのみ実行可

アクセスポイント間通信における他の無線LANアクセスポイントとの通信、および他の無線 LANアクセスポイントを介した通信に対しては、このMACアドレスフィルターは適用されません。

#### 例

wireless macfilter enable

# wireless macfilter add

### 機能

無線 LAN 通信を許可する MAC アドレスを設定する

### 書式

wireless macfilter add value

# パラメーター

value:

通信を許可する MAC アドレス MAC アドレスは 2 桁ずつコロンで区切った 12 桁の数値 桁数が一致しない場合、0-9、a-f 以外の文字の場合はエラーとする

# ノート

特権モードのみ実行可

💫 設定 MAC アドレスが無い場合は、すべての端末との通信を許可します。

MAC アドレスフィルターの最大エントリー数は 50 です。

ヒン 例

wireless macfilter add 11:22:33:44:55:66

# wireless macfilter delete

#### 機能

無線 LAN 通信を許可する MAC アドレスを削除する

### 書式

wireless macfilter delete value

# パラメーター

value:

削除する MAC アドレス MAC アドレスは 2 桁ずつコロンで区切った 12 桁の数値 桁数が一致しない場合、0-9、a-f 以外の文字の場合はエラーとする all と入力した場合にはすべてのアドレスを削除する

### ノート

特権モードのみ実行可

設定 MAC アドレスが無い場合は、すべての端末との通信を許可します。
 ヒント

 Ø

```
wireless macfilter delete 11:22:33:44:55:66 wireless macfilter delete all
```

# 3.7 ワイヤレス機能

# wireless mode

### 機能

無線モードの設定

### 書式

wireless mode mode

# パラメーター

| mode: | 11b: | IEEE 802.11b |
|-------|------|--------------|
|       | 11g: | IEEE 802.11g |

# ノート

特権モードのみ実行可

# 例

wireless mode 11b

# wireless ssid

# 機能

SSID を指定する

### 書式

wireless ssid value

# パラメーター

value:

SSID 最大 32 文字の半角英数字およびハイフン [-]、アンダーバー [\_]、アッ トマーク [@] で指定

# ノート

特権モードでのみ実行可

# 例

wireless ssid NetBSD\_IBSS

# wireless ssidsuppress

### 機能

wireless type が ap 時にビーコンから SSID 情報をなくす

# 書式

wireless ssidsuppress flag

パラメーター

flag:

enable: 使用する disable: 使用しない

# ノート

特権モードのみ実行可

### 例

wireless ssidsuppress enable

# wireless txrate

# 機能

無線の送信速度を設定する

### 書式

wireless txrate Rate

# パラメーター

Rate:

### 無線の送信速度

1, 2, 5, 6, 9, 11, 12, 18, 24, 36, 48, 54, *stctauto* 

| 設定値 | 送信速度    | モード     | 設定値  | 送信速度   | モード     |
|-----|---------|---------|------|--------|---------|
| 1   | 1 Mbps  | 11g/11b | 18   | 18Mbps | 11g     |
| 2   | 2Mbps   | 11g/11b | 24   | 24Mbps | 11g     |
| 5   | 5.5Mbps | 11g/11b | 36   | 36Mbps | 11g     |
| 6   | 6Mbps   | 11g     | 48   | 48Mbps | 11g     |
| 9   | 9Mbps   | 11g     | 54   | 54Mbps | 11g     |
| 11  | 11Mbps  | 11g/11b | auto | 自動     | 11g/11b |
| 12  | 12Mbps  | llg     |      |        |         |

### ノート

特権モードのみ実行可

本製品の無線タイプがAP(無線LANアクセスポイント)の場合、無線送信速度の設定は autoになります。

### 例

wireless txrate 11

# 3.7 ワイヤレス機能

# wireless txtest

### 機能

無線側ネットワークのブロードキャストアドレスに対して ICMP エコー要求を送信する コンソールには現在の時刻、周波数(chan)、受信レベル(rssi)、送信速度(rate)が 0.5 秒間間隔で表示される [Ctrl + Cl キーを押すと停止する

### 書式

wireless txtest [long]

# パラメーター

long:

1472 バイト長の ICMP エコー要求を送信する このパラメーターを省略した場合には 64 パイト長となる

### ノート

特権モードでのみ実行可

# wireless type

### 機能

無線の通信タイプを設定

書式

wireless type value

パラメーター

| value: | ap:    | 無線 LAN アクセスポイント(Infrastructure) |
|--------|--------|---------------------------------|
|        | sta:   | 無線 LAN 端末(Infrastructure)       |
|        | adhoc: | 擬似 Ad-hoc                       |

# ノート

特権モードでのみ実行可

### 例

wireless type ap

# wireless wdsfilter

### 機能

アクセスポイント間通信での通信制限の有効、無効の設定

### 書式

wireless wdsfilter flag

パラメーター

flag:

enable: 使用する disable: 使用しない

# ノート

特権モードのみ実行可

◆ 本機能を無効に設定しても、登録されている MAC アドレスは消去されません。 ▶ ンント

```
例
```

wireless wdsfilter enable

# wireless wdsfilter add

### 機能

アクセスポイント間通信で通信を許可するアクセスポイントの MAC アドレスを設定する

書式

wireless wdsfilter add value

### パラメーター

value:

通信を許可する MAC アドレスを指定 MAC アドレスは 2 桁ずつコロンで区切った 12 桁の数値 桁数が一致しない場合、0-9、a-f 以外の文字の場合はエラーとする

# ノート

特権モードのみ実行可

လ 設定 MAC アドレスが無い場合は、すべての端末との通信を許可します。

📎 アクセスポイント間通信時の MAC アドレスフィルターの最大エントリー数は 10 です。

例

wireless wdsfilter add 11:22:33:44:55:66

# 3.7 ワイヤレス機能

# wireless wdsfilter delete

### 機能

アクセスポイント間通信で通信を許可するアクセスポイントの MAC アドレスを削除する

### 書式

wireless wdsfilter delete value

### パラメーター

value:

削除する MAC アドレスを指定 MAC アドレスは 2 桁ずつコロンで区切った 12 桁の数値 桁数が一致しない場合、0-9、a-f 以外の文字の場合はエラーとする all と入力した場合にはすべてのアドレスを削除する

ノート

特権モードのみ実行可

💊 設定 MAC アドレスが無い場合は、すべての端末との通信を許可します。

ヒン 例

wireless wdsfilter delete 11:22:33:44:55:66 wireless wdsfilter delete all

# wireless wep encryption

### 機能

パケット送信時に WEP を使用するか否かを設定する

書式

wireless wep encryption flag

### パラメーター

flag:

enable: 使用する disable: 使用しない

### ノート

特権モードのみ実行可

### 例

wireless wep encryption enable

# wireless wep key use

# 説明

WEP のどのキー番号を使用するかを設定する

# 入力形式

wireless wep key use flag

# パラメーター

flag:

WEP キー番号(1 ~ 4)

# ノート

特権モードのみ実行可

# 例

wireless wep key use 1

# wireless wep key value

# 説明

WEP キー値の設定

# 入力形式

wireless wep key value flag value

### パラメーター

| flag:  | WEP キー番号(1 ~ 4)          |        |        |       |
|--------|--------------------------|--------|--------|-------|
| value: | 5 文字または 13 文字の ASCII 文字、 | または Ox | で始まる最大 | 10 桁ま |
|        | たは 26 桁の 16 進数           |        |        |       |

# ノート

特権モードでのみ実行可

🚫 キー長は value の長さで自動識別します。

WEP が無効の時に WEP キーを設定し、save コマンドを実行しても WEP キーの値は保存されません。

#### 例

wireless wep key value 1 MyKey

# 3.7 ワイヤレス機能

# show wireless macfilter

### 機能

フィルターの有効、無効およびフィルターに登録されている MAC アドレスを表示する

### 書式

show wireless macfilter

# パラメーター

なし

### ノート

特権モードでのみ実行可

# show wireless signal strength

### 機能

時刻、無線周波数 (chan)、受信レベル (rssi)、送信速度 (rate) を 0.5 秒間隔で表示す る

Ctrl + C キーを押すと停止する

### 書式

show wireless signal strength

# パラメーター

なし

# show wireless status

### 機能

無線のステータスを表示する

### 書式

show wireless status

### パラメーター

なし

ノート

このコマンドは内部ソフトウェアの状態を表示する保守用のコマンドです。 設定値の確認には show setup コマンドを使用してください。

# show wireless wdsfilter

# 機能

フィルターの有効、無効およびフィルターに登録されているアクセスポイントの MAC アドレスを表示する

### 書式

show wireless wdsfilter

パラメーター

なし

ノート

特権モードでのみ実行可

# 3.8 ブリッジ

# bridge

# 機能

ブリッジ機能を使用するか否かの設定を行う

# 書式

bridge flag

# パラメーター

flag:

enable: 使用する disable: 使用しない

# ノート

特権モードのみ実行可

ブリッジ機能は、無線タイプが AP(無線 LAN アクセスポイント)の場合のみ有効となります。
 ヒント

# 例

bridge enable

# bridge flush

# 機能

学習した MAC アドレスをクリアする

### 書式

bridge flush

# パラメーター

なし

ノート

特権モードのみ実行可

# 例

bridge flush
# show bridge

# 機能

ブリッジの状態を表示する

# 書式

show bridge

パラメーター

なし

# 例

show bridge

# 3.9 IP

# ip address

# 機能

指定したインターフェースに対して IP アドレスを設定する

# 書式

ip address Interface Ipaddress Netmask

#### パラメーター

| Interface: | インターフェ  | ース名        |
|------------|---------|------------|
|            | ether0: | 有線インターフェース |
|            | wless0: | 無線インターフェース |
| lpaddress: | IP アドレス |            |
| Netmask:   | サブネットマ  | スク         |

# ノート

特権モードのみ実行可

#### 例

ip address wless0 192.168.0.100 255.255.255.0

# ip icmp redirect

#### 説明

ICMP Redirect 送出機能を使用するか否かを設定する

## 書式

ip icmp redirect flag

#### パラメーター

flag:

enable: 使用する disable: 使用しない

# ノート

特権モードのみ実行可

# 例

ip icmp redirect enable

# show ip address

# 機能

システムに登録されている IP アドレスを表示する

# 書式

show ip address

# パラメーター

なし

ノート

有線インターフェースと無線インターフェースに割り当てられた IP アドレスを表示します。

# show ip icmp redirect

# 機能

ICMP Redirect の状態を表示する

# 書式

show ip icmp redirect

# パラメーター

なし

# 3.10 スタティックルーティング

# ip route add

#### 機能

スタティックルートを設定する

#### 書式

ip route add Destination Netmask Gateway

#### パラメーター

| Destination: | 宛先 IP アドレス                 |
|--------------|----------------------------|
| Netmask:     | 宛先ネットマスク                   |
|              | Netmask を省略するとホストルートの設定となる |
| Gateway:     | ゲートウェイの IP アドレス            |

#### ノート

特権モードのみ実行可

#### 例

ip route add 10.0.0.0 255.0.0.0 192.168.0.1 ip route add default 192.168.0.254 (デフォルトルートの場合) ip route add 192.168.32.3 192.168.33.2 (ホストルートの場合)

# ip route delete

#### 機能

スタティックルートを削除する

#### 書式

ip route delete Destination Netmask Gateway

#### パラメーター

| Destination: | 宛先 IP アドレス      |
|--------------|-----------------|
| Netmask:     | 宛先ネットマスク        |
| Gateway:     | ゲートウェイの IP アドレス |

#### ノート

特権モードのみ実行可

## 例

ip route delete 10.10.0.0 255.255.0.0 ip route delete default (デフォルトルートの場合) ip route delete 192.168.32.3 (ホストルートの場合)

# show ip route

# 機能

システムに登録されているスタティックルートを表示する

# 書式

show ip route

# パラメーター

なし

ノート

カーネルが自動的に生成するルート(直接接続されたネットワークに対するルートなど)は表 示しません。

# 3.11 ARP

# arp add

# 機能

static ARP のエントリーを設定する

# 書式

arp add ipaddress macaddress

# パラメーター

| ipaddress:  | IP アドレス                           |
|-------------|-----------------------------------|
| macaddress: | MACアドレス                           |
|             | MAC アドレスは 2 桁ずつコロンで区切った 12 桁の数値   |
|             | 桁数が一致しない場合、0-9、a-f以外の文字の場合はエラーとする |

# ノート

特権モードでのみ実行可

# 例

arp add 10.0.0.1 11:22:33:44:55:66

# arp delete

# 機能

IP アドレスに対応する ARP エントリーを削除する

書式

arp delete *ipaddress* 

#### パラメーター

ipaddress: IPアドレス

#### ノート

特権モードでのみ実行可

#### 例

arp delete 10.0.0.1

# clear arp

# 機能

ARP テーブルをクリアする

# 書式

clear arp

パラメーター

なし

# ノート

特権モードのみ実行可

# show arp

# 機能

ARP テーブルを表示する

# 書式

show arp

# パラメーター

なし

# 3.12 IP フィルター

# filter

# 機能

IP フィルターを使用するか否かを設定する

# 書式

filter flag

# パラメーター

flag:

enable: 使用する disable: 使用しない

# ノート

特権モードのみ実行可

# 例

filter enable

# filter add

# 機能

IP パケットのフィルタリングを設定する

#### 書式

```
filter add number action inout [log level facility.level] [quick]
[on interface] [proto proto]
[from [!] address [port] to [!] address [port]]
[flags] [with] [keep] [group]
```

パラメーター

| number:       | 0-65535:    | フィルター番号                                                        |
|---------------|-------------|----------------------------------------------------------------|
| action:       | block:      | 条件に適合したパケットを破棄する                                               |
|               | pass:       | 条件に適合したパケットを通過する                                               |
| inout:        | in:         | インターフェースから本製品に入るパケット                                           |
|               | out:        | 本製品からインターフェースに出るパケット                                           |
| log:          | log:        | フィルタリングを syslog 出力する際に指定する                                     |
|               | level:      | level キーワードに続けて、syslog の facility と level を指定                  |
|               |             | facility: syslog $\mathcal{O}$ facility (auth, user, daemon)   |
|               |             | level: syslog $\mathcal{O}$ level (info, notice, warning, err) |
|               | 後述の sysl    | og コマンドで指定された host ヘ転送される                                      |
| quick:        | quick:      | ルールを即座に適応する                                                    |
| on interface: | on キーワー     | - ドに続けて対象とするインターフェースを指定                                        |
|               | ether0:     | 有線インターフェース                                                     |
|               | wless0:     | 無線インターフェース                                                     |
|               | lo0:        | ループバックデバイス                                                     |
| proto:        | 対象とする       | プロトコル                                                          |
|               | tcp/udp、u   | udp、tcp、または icmp                                               |
| address:      | any、x.x.x   | x/24 (xは0~255の半角数字)、ネットマスク                                     |
|               | 255.255.25  | 55.0 形式を付与したネットワークアドレスのいずれか                                    |
| port:         | port キーワ    | ードと演算子、番号を続けて指定する                                              |
|               | 演算子には       | = または eq(等しい)、!= または ne(等しくない)、< ま                             |
|               | たはIt(より     | J小さい)、> または gt(より大きい)、<= または le(以下)、                           |
|               | >= または g    | je(以上)のいずれかを指定                                                 |
| flags:        | 対象とする       | TCP パケットの TCP フラグの状態                                           |
|               | F (FIN)、S   | S (SYN), R (RST), P (PUSH), A (ACK), U (URG)                   |
|               | のうちいず       | れかまたは複数を指定                                                     |
|               | proto パラ    | メーターに tcp または tcp/udp を指定している時に指定                              |
|               | 可能          |                                                                |
| with:         | 特殊な IP ノ    | パケットの指定                                                        |
|               | with ipopts | : IP オブション付                                                    |
|               | with short: | 短すぎるパケット                                                       |
|               | with frag:  | フラグメント化されたパケット                                                 |
| keep:         | keep state: | : セッションの状態を管理する keep state によるフィル                              |
|               |             | ター制御を行う                                                        |
| group:        | head N:     | 新規グルーブ N を作成                                                   |
|               | group N:    | ルールをグループ N に入れる                                                |
|               |             | AT-TQ4550 シリーズ 設定マニュアル                                         |

# 3.12 IP フィルター

ノート

特権モードのみ実行可

◇ フィルター番号によってソートされ、昇順で設定されます。

例

filter add 100 block out proto tcp from 100.100.0.0/16 to any port = 80

# filter delete

#### 機能

IP パケットのフィルター設定を削除する

#### 書式

filter delete number

# パラメーター

number:

0-65535: フィルター番号 all: すべてのフィルター

# ノート

特権モードのみ実行可

#### 例

filter delete 100

# show filtering

### 機能

フィルタリングの状態(ルールにマッチしたパケット数)を表示する

#### 書式

show filtering

# パラメーター

なし

ノート

show filtering コマンドで表示される結果の各ルール先頭の数字はルールにマッチしたパケット数であり、フィルター番号ではありません。 フィルター番号を表示するには、show setup コマンドを使用してください。

# 3.13 RIP

# rip

#### 機能

RIP を使用するか否かを設定する

# 書式

rip flag

# パラメーター

flag:

enable: 使用する disable: 使用しない

# ノート

特権モードのみ実行可

# 例

rip enable

# rip action

# 機能

RIP の動作を設定

## 書式

rip action interface action

# パラメーター

| interface: | インターフ    | フェース名         |
|------------|----------|---------------|
| action:    | supply:  | 経路の送信および受信を行う |
|            | listen:  | 経路の受信のみを行う    |
|            | disable: | 経路の送信も受信も行わない |

# ノート

特権モードのみ実行可

例

rip action wless0 supply

# rip static-supply

# 機能

RIP でスタティックルートを送信するか否かを設定する

# 書式

rip static-supply flag

# パラメーター

| <ul> <li>C</li> </ul> |    |   |
|-----------------------|----|---|
| - ±1                  | 20 | ٠ |
| - 11                  | aч |   |
|                       |    | - |

enable: スタティックルートを送信する disable: スタティックルートを送信しない

# ノート

特権モードのみ実行可

### 例

rip static-supply enable

# rip version

# 機能

RIP のバージョンを設定

## 書式

rip version interface version

# パラメーター

| interface: | インター    | フェース名                            |
|------------|---------|----------------------------------|
| version:   | ripv2:  | RIPv2(マルチキャスト)を使用する              |
|            | ripv12: | RIPv2 (マルチキャスト)、RIPv1 (ブロードキャスト) |
|            |         | を使用する                            |
|            | ripv1:  | RIPv1(ブロードキャスト)を使用する             |

# ノート

特権モードのみ実行可

# 例

rip version wless0 ripv2

# 3.14 NAT

# nat

# 機能

NAT を使用するか否かの設定

# 書式

nat flag

# パラメーター

flag:

enable: 使用する disable: 使用しない

# ノート

特権モードのみ実行可

# 例

nat enable

# nat add map

## 機能

NAT の map アクションを設定する

#### 書式

nat add map number interface address1 -> address2
[portmap proto ports | proxy port portname tag/protocol]

```
パラメーター
```

| number:    | 0-255: NAT 番号(nat add bimap/map/rdr コマンドで共通) |
|------------|----------------------------------------------|
| interface: | インターフェース名                                    |
|            | ether0: 有線インターフェース                           |
|            | wless0: 無線インターフェース                           |
|            | loO: ループバックデバイス                              |
| address1:  | プライベート側 IP アドレス                              |
|            | x.x.x.x/24(x は 0 ~ 255 の半角数字)の形式             |
| address2:  | グローバル側 IP アドレス                               |
|            | x.x.x.x/24(x は 0 ~ 255 の半角数字)の形式             |
| proto:     | 対象とするプロトコルタイプ                                |
|            | tcp/udp、udp、または tcp                          |
| ports:     | auto または指定するポート番号の範囲の下限と上限をコロンで区             |
|            | 切った形式 (mim:max)                              |
| portname:  | ポートの名前(例:ftp)                                |
| tag:       | タグ                                           |
| protocol:  | 対象とするプロトコルタイプ                                |
|            | udp、または tcp                                  |

# ノート

特権モードでのみ実行可

NAT 設定に共通な NAT 番号によってソートされ、昇順で設定されます。 タ
nat add map 10 ether0 10.0.0/8 -> 210.100.101/32 portmap tcp/udp 1025:65000

nat add map 15 ether0 10.0.0.0/8 -> 0/32 proxy port ftp ftp/tcp

# 3.14 NAT

# nat add bimap

# 機能

NAT の bimap アクションを設定する

### 書式

nat add bimap number interface address1 -> address2

# パラメーター

| number:<br>interface: | 0-255: NAT 番号(nat add bimap/map/rdr コマンドで共通)<br>インターフェース名 |
|-----------------------|-----------------------------------------------------------|
|                       | ether0: 有線インターフェース                                        |
|                       | wless0: 無線インターフェース                                        |
|                       | loO: ループバックデバイス                                           |
| address1:             | プライベート側 IP アドレス                                           |
|                       | x.x.x.x/24(x は 0 ~ 255 の半角数字)の形式                          |
| address2:             | グローバル側 IP アドレス                                            |
|                       | x.x.x.x/24(x は 0 ~ 255 の半角数字)の形式                          |

# ノート

特権モードでのみ実行可

NAT 設定に共通な NAT 番号によってソートされ、昇順で設定されます。 ヒント **例** 

nat add bimap 3 ether0 10.0.0.5/32 -> 210.100.100.101/32

# nat add rdr

### 機能

NAT の rdr アクションを設定する

#### 書式

nat add rdr number interface address1 port port -> address2 port port [proto]  $N \ni X - 9 -$ 

| number:<br>interface: | 0-255: NAT 番号 (nat add bimap/map/rdr コマンドで共通)<br>インターフェース名 |
|-----------------------|------------------------------------------------------------|
|                       | etherO: 有線インターフェース                                         |
|                       | wless0: 無線インターフェース                                         |
|                       | loO: ループバックデバイス                                            |
| address1:             | プライベート側 IP アドレス                                            |
|                       | x.x.x.x/24(x は 0 ~ 255 の半角数字)の形式                           |
| address2:             | グローバル側 IP アドレス                                             |
|                       | x.x.x.x/24(x は 0 ~ 255 の半角数字)の形式                           |
| port:                 | ポート番号                                                      |
| proto:                | 対象とするプロトコルタイプ                                              |
|                       | tcp/udp、udp、または tcp で指定し、デフォルトは tcp                        |

# ノート

特権モードでのみ実行可

NAT 設定に共通な NAT 番号によってソートされ、昇順で設定されます。 ヒント 例

nat add rdr 5 ether0 10.0.0.5/32 port 7777 -> 210.100.100.101 port 20

# 3.14 NAT

# nat delete

# 機能

NAT のエントリーを削除する

# 書式

nat delete number

# パラメーター

0-255: NAT 番号 all: すべての NAT エントリー

# ノート

特権モードでのみ実行可

# 例

nat delete 3

# show nat

# 機能

NAT の状態を表示する

#### 書式

show nat

パラメーター

なし

# 3.15 DHCP

# dhcp

#### 機能

DHCP サーバーの機能を使用するか否かの設定をする

#### 書式

dhcp flag [interface]

#### パラメーター

| flag:      | enable: 使用する              |
|------------|---------------------------|
|            | disable: 使用しない            |
| interface: | DHCP サーバー機能を使用するインターフェース名 |
|            | 省略時は ether0 とみなす          |
|            | disable 時は不要              |

#### ノート

特権モードのみ実行可

配布する IP アドレスは、対応するインターフェースのネットワーク内から割り当てる必要があ ります。 ヒント

DHCP サーバー機能を使用する際は、DHCP の各項目を設定してから dhcp enable コマンド を実行してください。 ヒン

例

dhcp enable

# dhcp defaultroute

#### 機能

DHCP サーバーで配布するデフォルトルートを設定する defaultroute を省略するとデフォルトルートの配布は行わない

#### 書式

dhcp defaultroute [defaultroute]

### パラメーター

defaultroute: デフォルトルートの IP アドレス

# ノート

特権モードのみ実行可

# 例

dhcp defaultroute 172.30.100.2

# 3.15 DHCP

# dhcp dns add

#### 機能

DHCP サーバーで配布する DNS サーバーを設定する

#### 書式

dhcp dns add ipaddress

パラメーター

ipaddress:

DNS サーバーの IP アドレス

ノート

特権モードのみ実行可

DHCP サーバーから配布する DNS サーバーのアドレスは、最大 2 個登録可能です。

#### 例

dhcp dns add 210.100.100.101

# dhcp dns delete

# 機能

DHCP サーバーで配布する DNS サーバーを削除する

#### 書式

dhcp dns delete ipaddress

# パラメーター

ipaddress:

DNS サーバーの IP アドレス

### ノート

特権モードのみ実行可

#### 例

dhcp dns delete 210.100.100.101

# dhcp domain

# 機能

DHCP サーバーで配布するドメイン名を設定する domainname を省略するとドメイン名の配布は行わない

#### 書式

#### dhcp domain domainname

# パラメーター

domainname: ドメイン名

# ノート

特権モードのみ実行可

#### 例

dhcp domain example.com

# dhcp expire

# 機能

DHCP サーバーで配布する IP アドレスの有効期間の設定をする

#### 書式

dhcp expire period

# パラメーター

period:

IP アドレスの有効期間(秒)

# ノート

特権モードのみ実行可

#### 例

dhcp expire 7200

# 3.15 DHCP

# dhcp pool

# 機能

DHCP サーバーで配布する IP アドレスの範囲を設定する

## 書式

dhcp pool ipaddres1 ipaddress2

# パラメーター

| ipaddress1: | IP アドレスの先頭 |
|-------------|------------|
| ipaddress2: | IP アドレスの最後 |

# ノート

特権モードのみ実行可

### 例

dhcp pool 192.168.0.1 192.168.0.254

# dhcp relay

# 機能

DHCP リレーエージェントの設定をする

#### 書式

dhcp relay flag

#### パラメーター

flag:

DHCP サーバーの IP アドレス、または disable (使用しない)

#### ノート

特権モードのみ実行可

#### 例

dhcp relay 172.10.0.1

# show dhcp

# 機能

DHCP のリース状態を表示する

# 書式

show dhcp

パラメーター

なし

ノート

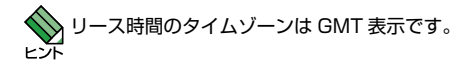

# 4

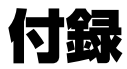

この章では、ファームウェアのバージョンアップ、ハイパーター ミナルの設定、Telnet クライアントの設定、本製品のデフォ ルト設定について説明しています。

# 4.1 ファームウェアのバージョンアップ

弊社は、改良(機能拡張、不具合修正など)のために、予告なく本製品のファームウェア のバージョンアップを行うことがあります。ここでは、最新のファームウェアの入手方法、 本製品へのダウンロードの仕方について説明します。

# 準備するもの

本製品のバージョンアップには、以下のものが必要です。

- HTTP または FTP サーバー
   HTTP または FTP によりファームウェアのファイルを本製品にダウンロードするためのサーバーです。
   FTP でのファームウェア更新の場合、本製品の FTP クライアントはパッシブモード (PASV)を使用します。パッシブモードに対応した FTP サーバーをご用意ください。
- 最新のファームウェア
   ファームウェアは弊社 Web ページ(「サポート」のページ)から入手できます。
   http://www.allied-telesis.co.jp/
- コンソールターミナルまたは Telnet クライアント

# アップデート手順

#### 使用コマンド

administrator update

- HTTP または FTP サーバー(以下、サーバーと表記)に新しいファームウェアをコ ピーします。
- 2 サーバーと本製品を接続し、TCP/IP で通信できるようにします。
- 3 コンソールターミナルまたは Telnet クライアントから、本製品にログインします。
- **4** 特権モードに移行して、update コマンドでファームウェアを更新します。

> administrator Enter Password: admin Enter \$ update http://192.168.1.10/tq4550-xxx.bin Enter

ファームウェアの更新後、本製品は自動的に再起動します。ファームウェアのバー ジョンは、本製品にログイン後、show version コマンドで確認できます。

# 4.2 ハイパーターミナルの設定

コンソールターミナルとして、Windows 2000/XP に標準装備のハイパーターミナルを 使用する例を示します。

(コンソールケーブルは、COM1 に接続すると仮定します。)

、Windows Vista にはハイパーターミナルが標準添付されていません。別途、コンソールターミ ] ナル(通信ソフトウェア)をご用意ください。 1-1

- ハイパーターミナルを記動します。 [スタート] ボタンをクリックし、[プログラム (すべてのプログラム)] をポイントします。 次に「アクセサリ」をポイントし、「通信」をポイントします。次に「ハイパーターミナル] をクリックします。
- 2 「接続の設定」ダイアログボックスが表示されます。「名前」ボックスで名前を入力し、 「アイコン」ボックスでアイコンを選んで、「OK」をクリックします。 モデムのインストールをするかどうかを問うダイアログボックスが表示された場合は、 [いいえ] をクリックします。
- 3 接続方法を設定します。 Windows 2000 の場合 - 「接続の設定」ダイアログボックスが表示されます。 [接続方法] ポックスで、[Com1 ヘダイレクト] を選択して、[OK] をクリックします。

Windows XP の場合 - [接続の設定] ダイアログボックスが表示されます。 「接続方法] ボックスで、「COM1] を選択して、「OK] をクリックします。

4 「COM1 のプロパティ | ダイアログボックスが表示されます。 各項目を下図のように設定して、「OK】をクリックします。 (下の画面は Windows XP の場合)

| ビット/秒(旦):                  | 19200 | * |
|----------------------------|-------|---|
| データ ビット( <u>D</u> ):       | 8     | ~ |
| <i>/</i> ∜リティ( <u>P</u> ): | なし    | ~ |
| ストップ ビット( <u>S</u> ):      | 1     | ~ |
| フロー制御( <u>E</u> ):         | なし    | ~ |

# 4.2 ハイパーターミナルの設定

5 「XXXX-ハイパーターミナル (HyperTerminal)」のような、手順2で設定した名前 のウィンドウが表示されます。

[ファイル]メニューの[プロパティ]をクリックします。次に[設定]タブをクリックし、 各項目を下図のように設定して、[OK]をクリックします。

(下の画面は Windows XP の場合)

| <b>XXXXのプロパティ</b>                    |                                      | ?   |
|--------------------------------------|--------------------------------------|-----|
| 接続の設定設定                              |                                      |     |
| - ファンクション キー、方向的                     | ⊱ー、Ctrl キーの使い方                       |     |
| ◎ ターミナル キー(T)                        | ○ Windows キー(W)                      |     |
| - BackSpace キーの送信                    | 方法                                   |     |
| ⊙ Ctrl+H( <u>C</u> ) O Del( <u>D</u> | ) Octrl+H, Space, Ctrl+H( <u>H</u> ) |     |
| T \$ 1 1/- \$/3 1/(F)                |                                      |     |
| VT100J                               | ▼ ターミナルの設定(S)                        | í   |
| Telnet ターミナル ID(N):                  | VTIO                                 | 1   |
|                                      | E00                                  | 1   |
|                                      | 000                                  | ]   |
| □ 接続/切断時に音を鳴                         | 69(E)                                |     |
| 「エンコード方法の                            | ASCIT 設定(A)                          | 1   |
|                                      | THOM BOLE UN                         | J   |
|                                      |                                      |     |
|                                      | OK ##                                | ンセル |

6 以上で、設定が終わりました。
 Enter キーを押すと、ソフトウェアのセッションが開始されます。

# 4.3 コンピューターの IP アドレス設定

コンピューターの IP アドレスの設定手順は下記のとおりです。

#### Windows XP

- **1** [スタート] ボタンをクリックし、[コントロールパネル] をクリックします。
- 2 [ネットワークとインターネット接続] アイコンをクリックします。
- 3 [ネットワーク接続] アイコンをクリックします。
- 4 [ローカルエリア接続]を右クリックし、[プロパティ]をクリックします。
- 5 [インターネットプロトコル (TCP/IP)] をクリックし、[プロパティ] ボタンをクリックします。
- **6** IP アドレス、サブネットマスクを設定します(下記は、本製品の工場出荷時設定のネットワー クアドレスに合わせた例)。

| ッターネット プロトコル(TCP/IP)の                                  | プロパティ              |           |                  |               | ?           |
|--------------------------------------------------------|--------------------|-----------|------------------|---------------|-------------|
| 全般                                                     |                    |           |                  |               |             |
| ネットワークでこの機能がサポートされてい<br>きます。サポートされていない場合は、ネッ<br>てください。 | る場合は、IP<br>トワーク管理者 | 設定を<br>記述 | 自動的()<br>Dな IP 記 | 取得する<br>設定を問い | ことがで<br>合わせ |
| ○ IP アドレスを自動的に取得する(Q)                                  | 1                  |           |                  |               |             |
| ─● 次の IP アドレスを使う(S):                                   |                    |           |                  |               |             |
| IP アドレスΦ:                                              | 172                | 30        | 100              | 1             |             |
| サブネット マスク(山):                                          | 255                | 255       | 255              | 0             |             |
| デフォルト ゲートウェイ (型):                                      |                    |           |                  |               |             |
| ○ DNS サーバーのアドレスを自動的(                                   | こ取得する(旦)           |           |                  |               |             |
| ┌─⊙ 次の DNS サーバーのアドレスを使                                 | 5(E):              |           |                  |               |             |
| 優先 DNS サーバー( <u>P</u> ):                               |                    |           |                  |               |             |
| 代替 DNS サーバー( <u>A</u> ):                               |                    |           |                  |               |             |
|                                                        |                    |           |                  | 詳細設定          | W           |
|                                                        | (                  | (         | ок 🔓             | *             | ャンセル        |

# 4.3 コンピューターの IP アドレス設定

#### Windows 2000

- [スタート] ボタンをクリックし、[設定] をポイントしてから [コントロールパネル] をクリックします。
- **2** [ネットワークとダイヤルアップ接続] アイコンをダブルクリックします。
- 3 [ローカルエリア接続] アイコンを右クリックし、[プロパティ] をクリックします。
- **4** [インターネットプロトコル (TCP/IP)] をクリックし、[プロパティ] をクリックします。
- 5 Windows XP の例にならい、IP アドレス、サブネットマスクを設定します。

# 4.4 Telnet クライアントの設定

本製品は Telnet サーバーを内蔵しているため、他の Telnet クライアントからネットワー ク経由でログインすることができます。

ここでは、Windows 2000/XP の Telnet クライアントの設定方法を説明します。

- ネットワークに合わせて TCP/IP プロトコルの環境設定を行います。
   詳細は、101 ページ「コンピューターの IP アドレス設定」を参照してください。
- 2 Telnet クライアントを起動します。
   [スタート] ボタンをクリックし、[ファイル名を指定して実行] をクリックします。
   [名前] ボックスで「TELNET」と入力して、[OK] をクリックします。
- 3 ターミナルの設定を行います。 次のコマンドを入力して、Enter キーを押します。このコマンドは最初に1回だけ実行してお けばよく、コンピューターを再起動しても保持されます。

Microsoft Telnet> SET TERM VT100 Enter

また、下記のコマンドを実行すると、現在のパラメーターを確認することができます。

Microsoft Telnet> DISPLAY Enter

4 本製品の Telnet サーバーに接続します。

次のコマンドを入力して、Enter キーを押します。OPEN に続けて本製品の IP アドレスを指定 します。

Microsoft Telnet> OPEN 172.30.100.2 Enter

Telnet クライアントに手順3の設定が施されていれば、手順2の[名前] ボックスで 「TELNET 172.30.100.2」のように、TELNET に続けて本製品の IP アドレスを指定すること もできます。

5 本製品との Telnet セッションが確立すると、「Login: 」プロンプトが表示されます。

# 4.5 デフォルト設定

本製品のデフォルト設定の一覧です。

| 設定             | デフォルト                                                     |
|----------------|-----------------------------------------------------------|
| ユーザーモードのアカウント  | admin                                                     |
| ユーザーモードのパスワード  | admin                                                     |
| 特権モードのパスワード    | admin                                                     |
| ホスト名           | router                                                    |
| IP アドレスとネットマスク | 有線インターフェース : 172.30.100.2/24<br>無線インターフェース : 10.12.1.2/24 |
| 静的ルート          | なし                                                        |
| デフォルトルート       | 10.12.1.1                                                 |
| MAC アドレスフィルター  | 使用しない                                                     |
| AP 間通信フィルター    | 使用しない                                                     |
| ステルス AP        | 使用しない                                                     |
| アクセス制御         | アクセス制御なし                                                  |
| RIP            | 使用しない                                                     |
| SNMP           | 使用しない                                                     |
|                | trapはなし                                                   |
| DHCP           | 使用しない                                                     |
| IP Filter      | 使用しない                                                     |
| NAT            | 使用しない                                                     |
| ブリッジ           | 使用しない                                                     |
| SYSLOG         | 使用しない                                                     |
| SSH 使用バージョン    | Ver.1、Ver.2                                               |
| SSH ホストキーの生成   | 未生成                                                       |
| SSH 公開鍵ダウンロード  | 未設定                                                       |
| SSH 認証方式       | パスワード認証・公開鍵認証                                             |
| 無線通信モード / タイプ  | 11b/ 無線 LAN 端末                                            |
| WEP            | 使用する<br>キー : MAC アドレスから生成される 26 桁の 16 進数<br>キーインデックス : 1  |
| NTP            | 使用しない                                                     |
| タイムゾーン         | Japan                                                     |

# ご注意

本書に関する著作権などの知的財産権は、アライドテレシス株式会社(弊社)の親会社 であるアライドテレシスホールディングス株式会社が所有しています。アライドテレシス ホールディングス株式会社の同意を得ることなく本書の全体または一部をコピーまたは転 載しないでください。

弊社は、予告なく本書の一部または全体を修正、変更することがあります。 弊社は、改良のため製品の仕様を予告なく変更することがあります。

© 2006,2008 アライドテレシスホールディングス株式会社

# 商標について

TenQは、アライドテレシスホールディングス株式会社の商標です。 Windowsは、米国 Microsoft Corporationの米国およびその他の国における登録商標です。 その他、この文書に掲載しているソフトウェアおよび周辺機器の名称は各メーカーの商標 または登録商標です。

# マニュアルバージョン

| 2006 年 10 月 | Rev.A |      |
|-------------|-------|------|
| 2008年9月     | Rev.B | 記述修正 |

# アライドテレシス株式会社